#### I. Introduction

In fall 2015, the Centers for Medicare and Medicaid Services (CMS) made available the 2014 Supplemental Quality and Resource Use Reports (QRURs) to every group practice and solo practitioner nationwide, as identified by their Medicare-enrolled Tax Identification Number (TIN), with information on the management of their Medicare Fee-For-Service (FFS) patients based on episodes of care ("episodes").

The performance period for the 2014 Supplemental QRURs is January 1, 2014 through December 31, 2014. The Supplemental QRURs are confidential feedback reports provided to medical group practices and solo practices to show payment-standardized, risk-adjusted cost information on the management of their Medicare FFS patients based on episodes of care. The Supplemental QRURs are currently for informational purposes only and complement the per capita cost and quality information provided in the QRURs. More information about the 2014 Supplemental QRURs is available at <a href="https://www.cms.gov/Medicare/Medicare-Fee-for-Service-Payment/PhysicianFeedbackProgram/Episode-Costs-and-Medicare-Episode-Grouper.html">https://www.cms.gov/Medicare/Medicare-Fee-for-Service-Payment/PhysicianFeedbackProgram/Episode-Costs-and-Medicare-Episode-Grouper.html</a>.

The 2014 Supplemental QRURs and the Drill Down Tables can be downloaded and exported to PDF and Excel format, respectively. This Access Guide illustrates how to access and download the 2014 Supplemental QRURs and Drill Down Tables from the CMS Enterprise Portal.

#### II. Getting Started

Authorized representatives of groups and solo practitioners can access the 2014 Supplemental QRURs at <u>https://portal.cms.gov</u> using an Enterprise Identify Management (EIDM) account with one of the following roles:

- For a group with 2 or more eligible professionals (EPs) (TIN with 2 or more National Provider Identifiers (NPIs) that bill under the TIN):
  - o Security Official
  - Group Representative
- > For a solo practitioner (TIN with only 1 NPI that bills under the TIN):
  - o Individual Practitioner
  - o Individual Practitioner Representative

Instructions for obtaining an EIDM account to access the 2014 Supplemental QRURs are available at <a href="http://www.cms.gov/Medicare/Medicare-Fee-for-Service-Payment/PhysicianFeedbackProgram/Obtain-2013-QRUR.html">http://www.cms.gov/Medicare/Medicare-Fee-for-Service-Payment/PhysicianFeedbackProgram/Obtain-2013-QRUR.html</a>.

- If a group has already accessed its 2014 Annual QRUR, then that same person who accessed the Annual QRUR can access the group's Supplemental QRURs using their EIDM User ID and password.
- If a group or solo practitioner does not have an authorized representative with an EIDM account with the correct role, then one person representing the group or solo practitioner must sign up for an EIDM account with the Security Official role (if representing a group) or the Individual Practitioner role (if representing a solo practitioner).

If you have questions about the 2014 Supplemental QRURs and Drill Down Tables, or need assistance accessing any of the reports, please contact the Physician Value Help Desk by phone at 1-888-734-6433 (press option 3). Normal business hours are Monday-Friday from 8 am to 8 pm EST.

If a group or a solo practitioner has a representative with an existing EIDM account, but not one of the group-specific (if representing a group) or individual-specific (if representing a solo practitioner) roles listed above, then ensure that the account is still active and then add a role to that person's existing EIDM account. To ensure the EIDM account is still active, please contact the QualityNet Help Desk.

#### III. <u>Questions</u>

For questions about setting up an EIDM account, please contact the QualityNet Help Desk:

- Monday Friday: 8:00 am 8:00 pm EST
- Phone: (866) 288-8912 (TTY (877) 715-6222)
- Fax: (888) 329-7377
- Email: <u>qnetsupport@hcqis.org</u>

To find out whether there is already someone who can access your TIN's Supplemental QRUR, please contact the QualityNet Help Desk and provide your TIN and the name of your group (or your name, if you are a solo practitioner).

For questions about information contained in your 2014 Supplemental QRUR or to provide feedback to CMS, please contact the Physician Value Help Desk:

- Monday Friday: 8:00 am 8:00 pm EST
- (888) 734-6433 (press option 3); (TTY (888) 734-6563)
- Email: <u>pvhelpdesk@cms.hhs.gov</u>

If you have questions about the 2014 Supplemental QRURs and Drill Down Tables, or need assistance accessing any of the reports, please contact the Physician Value Help Desk by phone at 1-888-734-6433 (press option 3). Normal business hours are Monday-Friday from 8 am to 8 pm EST.

#### IV. <u>Table of Contents</u>

| Section | Section Name Page Number                                    |    |
|---------|-------------------------------------------------------------|----|
| Ι.      | Introduction                                                | 1  |
| II.     | Getting Started                                             | 1  |
| III.    | Questions                                                   | 2  |
| IV.     | Table of Contents                                           | 3  |
| V.      | Access the 2014 Supplemental QRUR                           | 4  |
| VI.     | Navigating the Supplemental QRUR                            | 14 |
| VII.    | View and Print the 2014 Supplemental QRUR as a PDF Document | 29 |
| VIII.   | Access 2014 Drill Down Tables                               | 31 |
| IX.     | Navigating the 2014 Supplemental QRUR Drill Down Table      | 34 |
| Χ.      | View and Print the 2014 Drill Down Table in Excel format    | 39 |

#### V. Access the 2014 Supplemental QRUR

There are two ways to access the **Supplemental QRUR.** The user may choose one of the following:

- Physician Value (PV) Landing Portlet (see pages 4-10)
- Directly from the CMS Enterprise Portal (see pages 11-13)

#### A. How to Access Supplemental QRURs via the PV Landing Portlet

In addition to accessing the Supplemental QRUR, the PV Landing Portlet will also allow users to view the information related to PV, and access other PV applications.

| Steps                                                                                                    | Screenshots                                                                                                    |
|----------------------------------------------------------------------------------------------------|----------------------------------------------------------------------------------------------------|
| <ol> <li>Go<br/>to <u>https://portal.cms.gov</u><br/>and select <i>Get Started</i> in<br/>the <i>Physician Value</i> box<br/>on the CMS Enterprise<br/>Portal.</li> </ol>                                                                              | Physician Value<br>The Physician Value portlet allows eligible professionals to:                                     |
| OR<br>Type<br>( <u>https://portal.cms.gov/PV</u> )<br>on a CMS supported<br>Internet Browser.                                                                                                    | Select their PQRS reporting mechanism     View PQRS and QRUR Reports     Request VM Informal Reviews     Get Started |
| <ul> <li>Note: The CMS Enterprise<br/>Portal supports the following<br/>internet browsers:</li> <li>Internet Explorer 8</li> <li>Internet Explorer 9</li> <li>Internet Explorer 10</li> <li>Mozilla-Firefox</li> <li>Chrome</li> <li>Safari</li> </ul> |                                                                                                    |
| Enable JavaScript and adjust<br>any zoom features to ensure<br>you are not seeing the screen<br>in too wide of a view.                                                                                                    |                                                                                                    |

If you have questions about the 2014 Supplemental QRURs and Drill Down Tables, or need assistance accessing any of the reports, please contact the Physician Value Help Desk by phone at 1-888-734-6433 (press option 3). Normal business hours are Monday-Friday from 8 am to 8 pm EST.

| Steps                                                                                                    | Screenshots                                                                                                    |  |  |  |  |
|----------------------------------------------------------------------------------------------------|----------------------------------------------------------------------------------------------------|--|--|--|--|
| <ol> <li>Select Feedback<br/>Reports on the PV<br/>Landing Page.</li> </ol>                                                               | CMS Portal > PV LANDING PAGE                                                                                                    |  |  |  |  |
|                                                                                                    | Physician Secure Links: Registration Feedback Reports VM Informal Review                                                                                                    |  |  |  |  |
|                                                                                                    | <b>Value</b> Note: Secure Links require an EIDM account. You may <u>register</u> at the EIDM home page.                                                                                                    |  |  |  |  |
| <ol> <li>Read the Terms and<br/>Conditions and Select I<br/>Accept to continue.</li> </ol>                                                | Terms and Conditions         OMB No.0938-1236   Expiration Date: 04/30/2017   Paperwork Reduction Act                                                                                                    |  |  |  |  |
| <b>Note:</b> If you select <b>Decline</b> ,<br>then you will be returned to<br>the <b>CMS Enterprise Portal</b><br><b>Landing</b> screen. | You are accessing a U.S. Government information system, which includes (1) this computer, (2) this computer network, (3) all computers connected to this network, and (4) all devices and storage media attached to this network or to a computer on this network. This information system is provided for U.S. Government-authorized use only.                                                                       |  |  |  |  |
|                                                                                                    | Unauthorized or improper use of this system may result in disciplinary action, as well as civil and criminal penalties.                                                                                                    |  |  |  |  |
|                                                                                                    | By using this information system, you understand and consent to the following:<br>You have no reasonable expectation of privacy regarding any communication or data transiting or stored on this information system.<br>At any time, and for any lawful Government purpose, the government may monitor, intercept, and search and seize any communication or data transiting or stored on<br>this information system. |  |  |  |  |
|                                                                                                    | Any communication or data transiting or stored on this information system may be disclosed or used for any lawful Government purpose.                                                                                                    |  |  |  |  |
|                                                                                                    | To continue, you must accept the terms and conditions. If you decline, your login will automatically be cancelled.                                                                                                    |  |  |  |  |
|                                                                                                    | I Accept Decline                                                                                                    |  |  |  |  |

If you have questions about the 2014 Supplemental QRURs and Drill Down Tables, or need assistance accessing any of the reports, please contact the Physician Value Help Desk by phone at 1-888-734-6433 (press option 3). Normal business hours are Monday-Friday from 8 am to 8 pm EST.

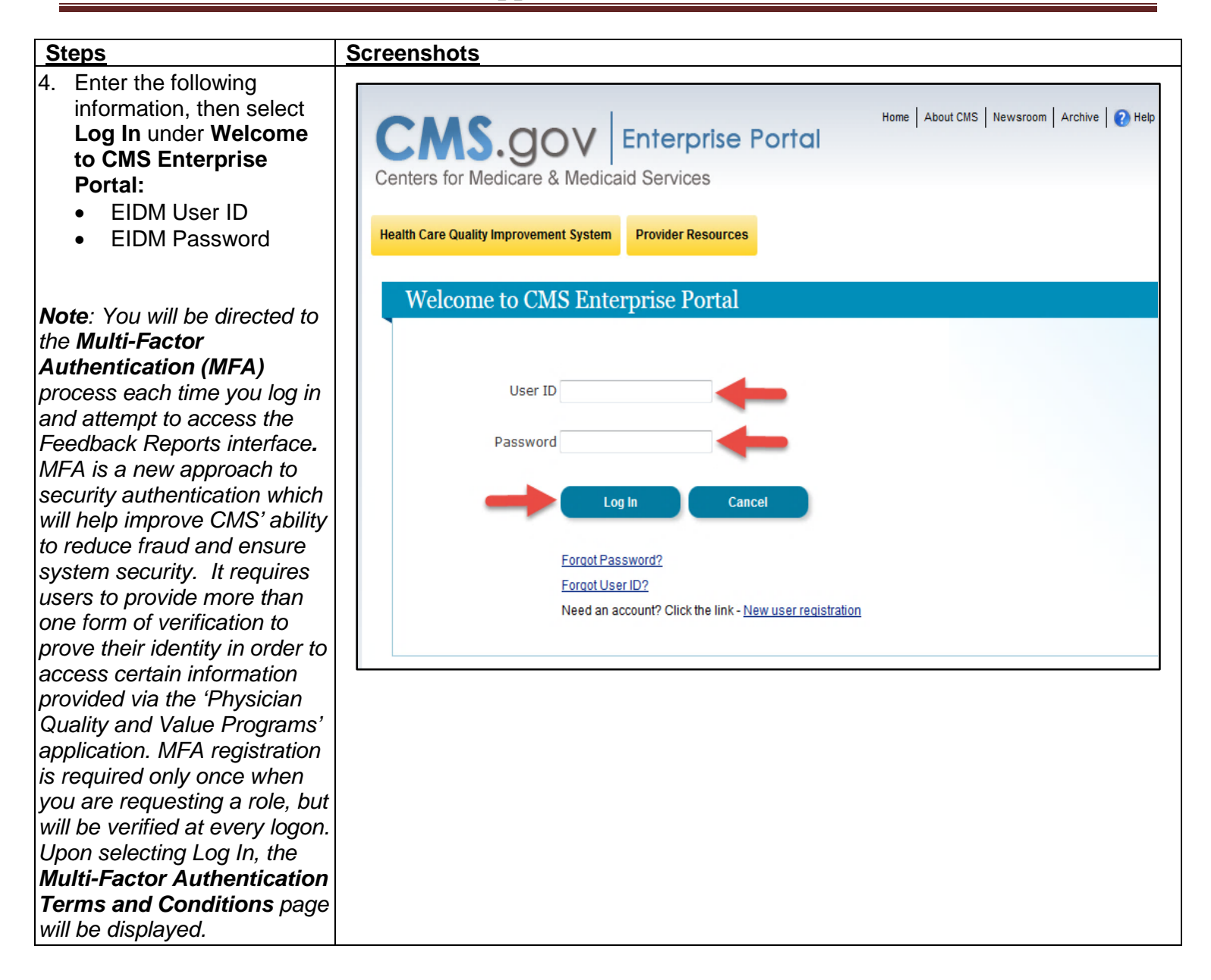

If you have questions about the 2014 Supplemental QRURs and Drill Down Tables, or need assistance accessing any of the reports, please contact the Physician Value Help Desk by phone at 1-888-734-6433 (press option 3). Normal business hours are Monday-Friday from 8 am to 8 pm EST.

| Steps                                                                                                    | Screenshots                                                                                                    |
|----------------------------------------------------------------------------------------------------|----------------------------------------------------------------------------------------------------|
| Steps         5. Read the Terms and Conditions and select I Accept to continue.         Note: Selecting Decline will end the session and return you to the CMS Enterprise Portal Landing screen.                                                                                                    | Screenshots         Terms and Conditions         OMB No.0938-1236   Expiration Date: 04/30/2017   Paperwork Reduction Act         You are accessing a U.S. Government information system, which includes (1) this computer, (2) this computer network, (3) all computers connected to this network, and (4) all devices and storage media attached to this network or to a computer on this network. This information system is provided for U.S. Government-authorized use only.         Unauthorized or improper use of this system may result in disciplinary action, as well as civil and criminal penalties.         By using this information system, you understand and consent to the following:         You have no reasonable expectation of privacy regarding any communication or data transiting or stored on this information system.         At any time, and for any lawful Government purpose, the government may monitor, intercept, and search and seize any communication or data transiting or stored on this information system.         Any communication or data transiting or stored on this information system.         Any communication or data transiting or stored on this information system.         To continue, you must accept the terms and conditions. If you decline, your login will automatically be cancelled.                                                                                                    |
| <ol> <li>Select the Credential<br/>Type from the drop-down<br/>menu, and then select<br/>Send to receive a<br/>Security Code. The word<br/>Success will be<br/>displayed once a security<br/>code has been<br/>successfully sent</li> </ol>                                                                                                    | I Accept       Decline         Home       About CMS       Newsroom       Atchive       Image: Newsroom       Atchive       Image: Newsroom                                                                                                    |
| <b>Note</b> : You previously<br>registered to complete the<br>MFA process when setting-up<br>your Physician Quality and<br>Value Programs account.<br>Please ensure that you select<br>the same <b>Credential</b><br><b>Type</b> you selected when<br>registering for the MFA<br>process during your initial<br>account set-up. If you select<br>a different <b>Credential Type</b> ,<br>you will receive an error<br>message stating you did not | Enter Security Code is required to access this page. When you originally requested access to this application the system required you to set up a Phone, Computer, or E-mail in order to retrieve a security code for Multifactor Authentication (MFA). If you did not complete the Multi-Factor Authentication (MFA) registration process, please select 'My Access' from the 'CMS Portal Home' page. Then, follow the necessary steps to complete the role request process. If you have completed the MFA set up process but are now having issues retrieving a security code please contact your application's help desk.<br>To retrieve a security code, please select the same credential type that you originally selected when first requesting access to the application from the drop down box(SMS,IVR or OTP). When entering the security code please enter it prompty as the code will expire for security purposes.<br>If you selected the E-mail One Time Password (OTP) option when you requested access to your application, please select that same credential type be e-mailed to the e-mail address on your profile within 5 minutes. When entering the security code will expire after 30 minutes or after it is used successfully the first time.<br>$Credential Type \underbrace{E-mail-One Time Password (OTP)}{Pinnen[MatePCLatage}\\ Findl One Time Password (OTP)\\ Find Ensage - Short Message senice (SMS)\\ Vie Message - Interactive Vie Response(VIR)\\ Vie Message - Interactive Vie Response(VIR)\\ Vie Me$ |

| Steps                             | Screenshots                                                                                                    |
|-----------------------------------|----------------------------------------------------------------------------------------------------|
| register to complete MFA          |                                                                                                    |
| using the selected option and     |                                                                                                    |
| you will be unable to             |                                                                                                    |
| proceed. If you have              |                                                                                                    |
| forgotten the Credential          |                                                                                                    |
| Type you selected, you may        |                                                                                                    |
| (1) retrieve the E-mail you       |                                                                                                    |
| received upon successfully        |                                                                                                    |
| registering for MFA or (2)        |                                                                                                    |
| navigate to <b>My Profile</b> and |                                                                                                    |
| select Remove Your Phone          |                                                                                                    |
| or Computer for this              |                                                                                                    |
| information.                      |                                                                                                    |
| Selecting <b>Remove Your</b>      |                                                                                                    |
| Phone or Computer will            |                                                                                                    |
| display the Credential Type       |                                                                                                    |
| you selected to complete the      |                                                                                                    |
| MFA process.                      |                                                                                                    |
|                                   |                                                                                                    |
| 7. Enter the <b>Security Code</b> |                                                                                                    |
| (VIP loken) and then              |                                                                                                    |
| select <b>Log III</b> .           | Centers for Medicare & Medicaid Services                                                                                                    |
| Note: You will have thirty (30)   | Health Care Quality Improvement System Drevider Recourses                                                                                                    |
| minutes to retrieve and enter     |                                                                                                    |
| the Security Code. If you are     | Welcome to CMS Enterprise Portal                                                                                                    |
| unable to enter the code          |                                                                                                    |
| Within thirty (30) minutes,       | Enter Security Code                                                                                                    |
| vou will need to request a        | A security code is required to access this page. When you originally requested access to this application the system required you to set up                                                                                                    |
| new Security Code.                | a Phone, Computer, or E-mail in order to retrieve a security code for Multifactor Authentication (MFA). If you did not complete the Multi-<br>Factor Authentication(MFA) registration process, please select 'My Access' from the 'CMS Portal Home' page. Then, follow the necessary |
|                                   | steps to complete the role request process. If you have completed the MFA set up process but are now having issues retrieving a security code please contact your application's help desk.                                                                                           |
| The Multi-Factor                  | To retrieve a security rode, please select the same credential type that you originally selected when first requesting across to the                                                                                                    |
| Authentication process is         | application from the drop down box(SMS,IVR or OTP). When entering the security code please enter it promptly as the code will expire for                                                                                                    |
| now complete. You will be         | security purposes.                                                                                                    |
| selection, the Feedback           | If you selected the E-mail One Time Password (OTP) option when you requested access to your application, please select that same<br>credential type below to receive a security code via E-mail. The security code will be e-mailed to the e-mail address on your profile within 5   |
| Reports selection screen.         | minutes. When entering the security code, please enter it promptly, as the security code will expire after 30 minutes or after it is used successfully the first time.                                                                                                    |
|                                   | Credential Type E-mail - One Time Password (OTP) Success                                                                                                    |
|                                   | Security Code (VIP 259760                                                                                                    |
|                                   | Token)                                                                                                    |
|                                   |                                                                                                    |

| Steps                                                                                                    |                                                                                                    | Screens                     | hots                                                                        |                                                                                      |                                                                                                    |  |
|----------------------------------------------------------------------------------------------------|----------------------------------------------------------------------------------------------------|-----------------------------|-----------------------------------------------------------------------------|--------------------------------------------------------------------------------------|----------------------------------------------------------------------------------------------------|--|
| 8.                                                                                                    | Select a year (2014) from                                                                                                    |                             |                                                                             |                                                                                      |                                                                                                    |  |
| 0.                                                                                                    | the ' <b>Select a Year</b> ' drop-<br>down menu, then select                                                                             | Welcom                      | ie to Physician                                                             | Value Physicia                                                                       | n Quality Reporting Portal                                                                                                    |  |
|                                                                                                    | report (2014<br>Supplemental ORURs or                                                                                                    | (*) Red a                   | sterisk indicates                                                           | a required field.                                                                    |                                                                                                    |  |
|                                                                                                    | any one of the                                                                                                    | *Selec                      | et a Year 🕐                                                                 | 2014                                                                                 |                                                                                                    |  |
|                                                                                                    | tables) from the <b>Select a</b>                                                                                                    | *Selec                      | et a Report                                                                 | Select a Report                                                                      |                                                                                                    |  |
|                                                                                                    | Note: If you do not see<br>the 2014 Supplemental<br>QRURs in the drop-down<br>menu:<br>• Verify that you<br>selected 2014 from           |                             | Select a Repor<br>2014 Supplem<br>2014 Supple<br>2014 Supple<br>2014 Supple | rt<br>nental QRURs<br>mental QRURs Drill<br>mental QRURs Drill<br>mental QRURs Drill | Down Table 1<br>Down Table 2<br>Down Table 3                                                                                                    |  |
|                                                                                                    | the <b>Select a Year</b><br>drop-down menu.                                                                                              |                             | 2014 Annual Quality and Resource Use Report (QRUR)                          |                                                                                      |                                                                                                    |  |
|                                                                                                    | <ul> <li>Call the QualityNet<br/>Help Desk to ensure<br/>that you logged in with<br/>an EIDM account with<br/>a correct role.</li> </ul> |                             |                                                                             |                                                                                      |                                                                                                    |  |
| 9.                                                                                                    | Read the <b>Attestation</b><br><b>Message</b> and make the<br>appropriate attestation                                                    | *I plan to u<br>(Must selec | se this data in my ca<br>t one box)                                         | apacity as a:                                                                        | HIPAA Covered Entity (CE) provider                                                                                                    |  |
|                                                                                                    | <ul> <li>Selection.</li> <li>Select one of the options for "I plan to use this data in my</li> </ul>                                     |                             |                                                                             |                                                                                      | I need to use this information in my work for care coordination and quality<br>improvement purposes that fall within the first and/or second paragraphs of the<br>HIPAA Privacy Rule definition of "Health Care Operations," and I confirm that my<br>request constitutes the "minimum necessary" data to accomplish these purposes.                                 |  |
|                                                                                                    | capacity as a:"                                                                                                    |                             |                                                                             |                                                                                      | I Confirm I Decline                                                                                                    |  |
|                                                                                                    | Then, click <i>I Confirm</i> to continue.                                                                                                |                             |                                                                             | 0                                                                                    | Business Associate (BA) of HIPAA CE(s) in accordance with a valid HIPAA<br>Business Associate Agreement that allows us to request individually identifiable<br>health information (IIHI) for use in care coordination and quality work on behalf of<br>the HIPAA CE(s).                                                                                              |  |
| Note: If you select "Neither<br>of the above or I do not<br>know", the option to Exit to<br>the Overview screen will be |                                                                                                    |                             |                                                                             |                                                                                      | I need to use this information in my work for care coordination and quality<br>improvement purposes that fall within the first and/or second paragraphs of the<br>HIPAA Privacy Rule definition of "Health Care Operations" on behalf of the HIPAA<br>CE(s), and I confirm that my request constitutes the "minimum necessary" data to<br>accomplish these purposes. |  |
| 5110                                                                                                    |                                                                                                    |                             |                                                                             |                                                                                      | I Confirm I Decline<br>Neither of the above or I do not know.                                                                                                    |  |
|                                                                                                    |                                                                                                    |                             |                                                                             |                                                                                      | Please contact the QRUR Help Desk at 1-888-734-6433 if you need further                                                                                                    |  |
|                                                                                                    |                                                                                                    |                             |                                                                             |                                                                                      | Exit to Overview screen                                                                                                    |  |
|                                                                                                    |                                                                                                    |                             |                                                                             |                                                                                      |                                                                                                    |  |

| Steps                                                                                                    | Screenshots |
|----------------------------------------------------------------------------------------------------|-------------|
| StepsYou are now in theMicroStrategy WebPlatform. The screen showsthe TIN(s) associated withyour EIDM account.10. Select one TIN from theAvailable TINs:• Select a TIN and eitherdouble click or select theArrow button to move theTIN from Available toSelected.• You can also filter the listof Available TINs byentering the name or last4 digits of a TIN in theSearch for field.Note: Select only one TINname each time you attemptto retrieve a 2014Supplemental QRUR.Select Run Document.Note: You will need to waitseveral seconds while the | Screenshots |

If you have questions about the 2014 Supplemental QRURs and Drill Down Tables, or need assistance accessing any of the reports, please contact the Physician Value Help Desk by phone at 1-888-734-6433 (press option 3). Normal business hours are Monday-Friday from 8 am to 8 pm EST.

#### B. Access Supplemental QRURs Directly from the CMS Secure Portal

| <u>Steps</u>                                                                                                    | Screenshots                                                                                                    |  |  |  |
|----------------------------------------------------------------------------------------------------|----------------------------------------------------------------------------------------------------|--|--|--|
| <ol> <li>Go<br/>to <u>https://portal.cms.gov</u><br/>and select <i>Login to CMS</i><br/><i>Secure Portal</i>.</li> <li><i>Note: The CMS Enterprise</i><br/><i>Portal</i> supports the following<br/>internet browsers:         <ul> <li>Internet Explorer 8</li> <li>Internet Explorer 9</li> <li>Internet Explorer 10</li> <li>Mozilla-Firefox</li> <li>Chrome</li> <li>Safari</li> </ul> </li> <li>Enable JavaScript and adjust<br/>any zoom features to ensure<br/>you are not seeing the screen<br/>in too wide of a view.</li> </ol> |                                                                                                    |  |  |  |
| <ol> <li>Read the Terms and<br/>Conditions and Select I<br/>Accept continue.</li> </ol>                                                                                                    | Terms and Conditions         OMB No.0938-1236   Expiration Date: 04/30/2017   Paperwork Reduction Act                                                                                                    |  |  |  |
| Note: Selecting Decline will<br>return you to the CMS<br>Enterprise Portal Landing<br>Screen.                                                                                                    | You are accessing a U.S. Government information system, which includes (1) this computer, (2) this computer network, (3) all computers connected to this network,<br>and (4) all devices and storage media attached to this network or to a computer on this network. This information system is provided for U.S. Government-authorized<br>use only.<br>Unauthorized or improper use of this system may result in disciplinary action, as well as civil and criminal penalties.<br>By using this information system, you understand and consent to the following:<br>You have no reasonable expectation of privacy regarding any communication or data transiting or stored on this information system.<br>At any time, and for any lawful Government purpose, the government may monitor, intercept, and search and seize any communication or data transiting or stored on<br>this information or data transiting or stored on this information system.<br>Any communication or data transiting or stored on this information system may be disclosed or used for any lawful Government purpose.<br>To continue, you must accept the terms and conditions. If you decline, your login will automatically be cancelled. |  |  |  |

| Steps                                                                                                    | Screenshots                                                                                                    |  |  |  |  |
|----------------------------------------------------------------------------------------------------|----------------------------------------------------------------------------------------------------|--|--|--|--|
| <ol> <li>Enter the following<br/>information, then select<br/>Log In under Welcome<br/>to CMS Enterprise<br/>Portal:</li> </ol>                                                                                                    | Welcome to CMS Enterprise Portal                                                                                                    |  |  |  |  |
| <ul> <li>EIDM User ID</li> <li>EIDM Password.</li> </ul>                                                                                                    | User ID BWHX680 Password Log In Cancel                                                                                                    |  |  |  |  |
| <ol> <li>Select the PV-PQRS tab<br/>at the top of the screen<br/>and then select<br/><i>Feedback Reports</i> from<br/>the drop-down menu.</li> </ol>                                                                                                    | Portal Help & FAQs     Print       CMS     Enterprise Portal                                                                                                    |  |  |  |  |
| Note: You will be directed to<br>the Multi-Factor<br>Authentication (MFA)<br>process each time you log in<br>and attempt to access the<br>Feedback Reports interface.<br>MFA is a new approach to<br>security authentication which                                                                                         | My Portal PV-PQRS ▼<br>CMS Porta<br>Welc VM Informal Review<br>PV-PQRS ▼<br>Overview<br>Registration<br>Feedback Reports<br>VM Informal Review                                                                                                    |  |  |  |  |
| will help improve CMS' ability<br>to reduce fraud and ensure<br>system security. It requires<br>users to provide more than<br>one form of verification to<br>prove their identity in order to<br>access certain information<br>provided via the 'Physician<br>Quality and Value Programs'<br>application. MFA registration | The Enterprise Portal combines and displays content and<br>navigation and cross-enterprise search tools, supports si<br>personalization to present each user with only relevant co<br>Portal is to provide "one-stop shopping" capabilities to im |  |  |  |  |
| is required only once when<br>you are requesting a role but<br>will be verified at every logon.<br>Upon selecting Log In, the<br><b>Multi-Factor Authentication</b><br><b>Terms and Conditions</b> page<br>will be displayed.                                                                                              |                                                                                                    |  |  |  |  |

If you have questions about the 2014 Supplemental QRURs and Drill Down Tables, or need assistance accessing any of the reports, please contact the Physician Value Help Desk by phone at 1-888-734-6433 (press option 3). Normal business hours are Monday-Friday from 8 am to 8 pm EST.

| Steps                                                                                                    | Screenshots                                                                                                    |
|----------------------------------------------------------------------------------------------------|----------------------------------------------------------------------------------------------------|
| 5. Enter the <i>EIDM</i> <b>User ID</b><br>and the <i>EIDM</i> <b>Password</b><br>on the <b>Multi-Factor</b><br><b>Authentication Login</b><br>screen, then select <i>Log</i><br><i>In.</i> | Home       About CMS       Newsroom       Archive       Weip         Centers for Medicare & Medicaid Services         Health Care Quality Improvement System       Provider Resources         Velcome to CMS Enterprise Portal         User ID         Password |
| <ol> <li>Repeat Steps 5-10 of<br/>Section V.A (How to<br/>Access Supplemental<br/>QRURs via the PV<br/>Landing Portlet) of this<br/>guide to complete the<br/>MFA process.</li> </ol>       |                                                                                                    |

If you have questions about the 2014 Supplemental QRURs and Drill Down Tables, or need assistance accessing any of the reports, please contact the Physician Value Help Desk by phone at 1-888-734-6433 (press option 3). Normal business hours are Monday-Friday from 8 am to 8 pm EST.

#### VI. Navigating the Supplemental QRUR

| <u>Steps</u>                                        | <u>Screenshots</u>                                        |                                                               |  |  |  |
|-----------------------------------------------------|-----------------------------------------------------------|---------------------------------------------------------------|--|--|--|
| 1. Select any of the section tabs at the top of the | Overview Introduction Exhibit_1 Exhibit_2 Ex              | chibit_3 Exhibit_4A Exhibit_4B Exhibit_4C                     |  |  |  |
| screen to navigate to                               | Medicar                                                   | e Fee-For-Service                                             |  |  |  |
| different sections of the                           | 2014 Supplements                                          | ORUR: Enisodes of Care                                        |  |  |  |
| 2014 Supplemental                                   | Performance Derior                                        | 1: 01/01/2014 - 12/31/2014                                    |  |  |  |
| OPLIP The following                                 |                                                           |                                                               |  |  |  |
| tabs are displayed:                                 | The 2014 Supplemental Quality and Resource Use            | Reports (QRURs) provide information to medical group          |  |  |  |
|                                                     | practices and solo practices on their resource utiliza    | ation for the management of episodes of care ("episodes") for |  |  |  |
| Overview                                            | their Medicare fee-for-service (FFS) patients. The        | 2014 Supplemental QRURs are for informational purposes        |  |  |  |
| <ul> <li>Introduction</li> </ul>                    | only and provide actionable and transparent inform        | ation on resource use to assist medical group practices and   |  |  |  |
| <ul> <li>Exhibit 1</li> </ul>                       | solo practices, as identified by their Medicare-enrol     | lied tax identification number (111N), in improving their     |  |  |  |
| <ul> <li>Exhibit 2</li> </ul>                       | practice efficiency. This report is limited to 20 maj     | or episode types and an additional 38 episode subtypes,       |  |  |  |
| Exhibit 3                                           | resulting in 04 total reported episodes. The 04 report    | rted episodes can be classified into condition episodes and   |  |  |  |
| <ul> <li>Exhibit 4A</li> </ul>                      | procedural episodes and include the following:            | Presedural Enicodes                                           |  |  |  |
| Exhibit 4B                                          |                                                           | rocedural Episodes                                            |  |  |  |
| Exhibit 4C                                          | 1. Acute Myocardial Infarction (AMI) (All)                | 21. Aortic Aneurysm Procedure (All)                           |  |  |  |
|                                                     | 2. AMI with DCI                                           | 22. Audominial Aortic Aneurysm Procedure                      |  |  |  |
|                                                     | 4. AMI with CABG                                          | 24. Aortic/Mitral Valve Surgery (All)                         |  |  |  |
| Note de lévieur ave met                             | 5. Asthma/Chronic Obstructive Pulmonary Disease           | 25. Both Aortic and Mitral Valve Surgery                      |  |  |  |
| Note 1: Il you are not                              | (COPD), Acute Exacerbation                                | 26. Aortic or Mitral Valve Surgery                            |  |  |  |
| receiving a full report you                         | 6. Atrial Fibrillation (AFib)/Flutter, Acute Exacerbation | 27. Carotid Endarterectomy                                    |  |  |  |
| will see the information on                         | 7. Cellulitis (All)                                       | 28. Cholecystectomy and Common Duct Exploration (All)         |  |  |  |
| the <b>Overview</b> tab only. The                   | 8. Cellulitis in Diabetics                                | 29. Cholecystectomy<br>20. Supplied Dilling Treat Procedure   |  |  |  |
| remaining tabs will not                             | 9. Cellulitis in Ohese Patients Non-Diabetic              | 31 Colonoscony (All)                                          |  |  |  |
| display information.                                | without Wound                                             | 32. Colonoscopy with Invasive Procedure                       |  |  |  |
|                                                     | 11. Cellulitis in All Other Patients                      | 33. Colonoscopy without Invasive Procedure                    |  |  |  |
| Note 2: Due to the spacing                          | 12. Gastrointestinal (GI) Hemorrhage (All)                | 34. Coronary Artery Bypass Graft (CABG)                       |  |  |  |
| limitation, only a sub-                             | 13. GI Hemorrhage, Upper and Lower                        | 35. Hip/Femur Fracture or Dislocation Treatment, IP-Based     |  |  |  |
| section of the screen is                            | 14. GI Hemorrhage, Upper                                  | 36. Hip Replacement or Repair (All)                           |  |  |  |
| shown. Please use the                               | 15. GI Hemorrhage, Lower                                  | 37. Hip Arthroplasty                                          |  |  |  |
| scroll down feature in the                          | 17 Heart Failure Acute Exacerbation                       | 30 Knee Arthroniaetu                                          |  |  |  |
| report to view the full                             | 18. Ischemic Stroke                                       | 40. Knee Joint Repair (All)                                   |  |  |  |
| Condition and Procedural                            | 19. Kidney and Urinary Tract Infection (UTI)              | 41. Meniscus Repair                                           |  |  |  |
| Epipodoo liot                                       | 20 Pneumonia Innationt (TP)-Based                         | 42. Knee Ligament                                             |  |  |  |
|                                                     |                                                           |                                                               |  |  |  |

If you have questions about the 2014 Supplemental QRURs and Drill Down Tables, or need assistance accessing any of the reports, please contact the Physician Value Help Desk by phone at 1-888-734-6433 (press option 3). Normal business hours are Monday-Friday from 8 am to 8 pm EST.

| Stens                            | Screenshots                                                                                                    |       |  |
|----------------------------------|----------------------------------------------------------------------------------------------------|-------|--|
| 2 Use the buttons on the         |                                                                                                    |       |  |
| <b>Toolbar</b> at the top of the |                                                                                                    |       |  |
| roport to pavigate within        |                                                                                                    |       |  |
| the MicroStrategy Web            | Report Menu Bar icon Description                                                                                                    | 11    |  |
| Distform                         | Navigate to the Report Home screen                                                                                                    |       |  |
| Flationi.                        | Navigate backward to the previous report section                                                                                                    |       |  |
|                                  | Navigate forward to the next report section                                                                                                    |       |  |
| Note: Ensure that the            | D To Browse Parent folder                                                                                                    |       |  |
| <b>Zoom</b> setting in the       | X Close the report                                                                                                    |       |  |
| MicroStrategy Toolbar is set     | Save report in Report folder in MicroStrategy                                                                                                    |       |  |
| to 100%; otherwise, the          | To view the report in express mode                                                                                                    |       |  |
| report may not appear in         | To view the report in interactive mode                                                                                                    |       |  |
| the correct format.              | Print report                                                                                                    |       |  |
|                                  | 100% 💌 Adjust page size                                                                                                    |       |  |
|                                  | Refresh Page                                                                                                    |       |  |
|                                  | Re-prompt                                                                                                    |       |  |
|                                  | Reset selection                                                                                                    |       |  |
|                                  |                                                                                                    |       |  |
|                                  |                                                                                                    |       |  |
| 3. a).The <b>2014</b>            |                                                                                                    |       |  |
| Supplemental QRURs               | Overview         Introduction         Exhibit_1         Exhibit_2         Exhibit_3         Exhibit_4A         Exhibit_4B         Exhibit_4C                                                                            |       |  |
| Report is displayed within       | Medicare Fee For Service                                                                                                    |       |  |
| the MicroStrategy Web            | 2014 Supplemental ODUD: Enjades of Care                                                                                                    |       |  |
| Platform and the Overview        | 2014 Suppremental QKUK: Episodes of Care                                                                                                    |       |  |
| section is displayed by          | Performance Period: 01/01/2014 - 12/31/2014                                                                                                    |       |  |
| default.                         | The 2014 Supplemental Quality and Resource Use Reports (QRURs) provide information to medical group                                                                                                    |       |  |
| doraditi                         | practices and solo practices on their resource utilization for the management of episodes of care ("episodes" their Medicare fee fer service (FES) patients. The 2014 Supplemental OPLIPs are fer informational purpose |       |  |
|                                  | only and provide actionable and transparent information on resource use to assist medical group practice                                                                                                    | s and |  |
| Note: Due to the specing         | solo practices, as identified by their Medicare-enrolled tax identification number (TIN), in improving the                                                                                                    | eir   |  |
| limitation only a sub-           | practice efficiency. This report is limited to 26 major episode types and an additional 38 episode subtype                                                                                                    | es,   |  |
| annitation, only a sub-          | resulting in 64 total reported episodes. The 64 reported episodes can be classified into condition episodes                                                                                                    | s and |  |
| section of the screen is         | procedural episodes and include the following:                                                                                                    |       |  |
| Shown. Flease use line           | Condition Episodes Procedural Episodes                                                                                                    |       |  |
| scroll down realure in the       | 1. Acute Myocardial Infarction (AMI) (All) 21. Aortic Aneurysm Procedure (All)                                                                                                    |       |  |
| report to view the full          | 2. ANI with OCI 22. Addominal Aortic Aneurysm Procedure 3. AMI with PCI 23. Thoracic Aortic Aneurysm Procedure                                                                                                    |       |  |
| Condition and Procedural         | 4. AMI with CABG 24. Aortic/Mitral Valve Surgery (All)                                                                                                    |       |  |
| Episodes list.                   | 5. Asthma/Chronic Obstructive Pulmonary Disease 25. Both Aortic and Mitral Valve Surgery                                                                                                    |       |  |
|                                  | (COPD), Acute Exacerbation 26. Aortic or Mitral Valve Surgery                                                                                                    |       |  |
|                                  | 6. Atrial Fibrillation (AFib)/Flutter, Acute Exacerbation 27. Carotid Endarterectomy                                                                                                    | 11)   |  |
|                                  | 7. Cellulitis in Diabetics 29. Cholecystectomy                                                                                                    | ш)    |  |
|                                  | 9. Cellulitis in Patients with Wound, Non-Diabetic 30. Surgical Biliary Tract Procedure                                                                                                    |       |  |
|                                  | 10. Cellulitis in Obese Patients, Non-Diabetic 31. Colonoscopy (All)                                                                                                    |       |  |
|                                  | without Wound 32. Colonoscopy with Invasive Procedure                                                                                                    |       |  |
|                                  | 11. Cellulitis in All Other Patients 33. Colonoscopy without Invasive Procedure                                                                                                    |       |  |
|                                  | 12. Gastrointestinal (GI) Hemorrhage (All)<br>13. GL Hemorrhage Upper and Louier<br>13. GL Hemorrhage Upper and Louier<br>13. GL Hemorrhage Upper and Louier<br>13. GL Hemorrhage Upper and Louier                      |       |  |
|                                  | 14. GI Hemorrhage, Upper and Lower 36. Hip/remut Fracture of Dislocation Heatment, IP-Ba                                                                                                    | 300   |  |
|                                  |                                                                                                    |       |  |

| Steps                                                                            | Screenshots                                                                                                    |                                                                                                    |  |  |  |  |  |  |  |
|----------------------------------------------------------------------------------|----------------------------------------------------------------------------------------------------|----------------------------------------------------------------------------------------------------|--|--|--|--|--|--|--|
| b). <b>Table of Contents</b> is displayed at the bottom of the                   | Table of Contents                                                                                                    |                                                                                                    |  |  |  |  |  |  |  |
| Overview page with the<br>following information:<br>• Exhibit 1                  | Report Selection                                                                                                    | Description                                                                                                    |  |  |  |  |  |  |  |
|                                                                                  | Introduction                                                                                                    | This page provides an overview of the methodology used to report episode costs, such as episode grouping, payment standardization, risk adjustment, and attribution. |  |  |  |  |  |  |  |
| <ul> <li>Exhibit 2</li> <li>Exhibit 3</li> <li>Exhibit 4</li> </ul>              | Exhibit 1                                                                                                    | Exhibit 1 displays the cost difference from the national mean for episodes attributed to your TIN.                                                                   |  |  |  |  |  |  |  |
| <ul> <li><u>Drill Down Table 1</u></li> <li><u>Drill Down Table 2</u></li> </ul> | Exhibit 2                                                                                                    | Exhibit 2 presents the frequency, cost, and cost difference from the national mean for the episodes attributed to your TIN.                                          |  |  |  |  |  |  |  |
| • Drill Down Table 3                                                             | Exhibit 3                                                                                                    | Exhibit 3 summarizes the cost performance of episodes of a specific type attributed to your TIN and top average-billing providers treating those episodes.           |  |  |  |  |  |  |  |
| <b>Note:</b> From the <b>Table of</b><br><b>Contents</b> , you can Navigate      | Exhibit 4                                                                                                    | Exhibit 4 presents cost and utilization of different service categories of episodes of a specific type attributed to your TIN.                                       |  |  |  |  |  |  |  |
| to each Drill Down table<br>report_by selecting a Drill                          | Drill Down Table 1                                                                                                    | Drill Down Table 1 provides episode-level information for episodes of a major episode type that were attributed to your TIN.                                         |  |  |  |  |  |  |  |
| Down table link.                                                                 | Drill Down Table 2 Drill Down Table 2 provides detailed information on physician costs other TINs for episodes of this type that were attributed to your TIN. |                                                                                                    |  |  |  |  |  |  |  |
|                                                                                  | Drill Down Table 3                                                                                                    | Drill Down Table 3 provides detailed information on non-physician costs for episodes of this type that were attributed to your TIN.                                  |  |  |  |  |  |  |  |

If you have questions about the 2014 Supplemental QRURs and Drill Down Tables, or need assistance accessing any of the reports, please contact the Physician Value Help Desk by phone at 1-888-734-6433 (press option 3). Normal business hours are Monday-Friday from 8 am to 8 pm EST.

| Stons                                                                                                    | Screenshots                                                                                                    |
|----------------------------------------------------------------------------------------------------|----------------------------------------------------------------------------------------------------|
| 1 a) Select the                                                                                                    |                                                                                                    |
| 4. a). Select the<br>Introduction tab to view                                                                                                    | Overview Introduction Exhibit_1 Exhibit_2 Exhibit_3 Exhibit_4A Exhibit_4B Exhibit_4C                                                                                                    |
| <ul> <li>Introduction tab to view the following information:</li> <li>About the Data in this Report</li> <li>Episode Construction</li> <li>Payment Standardization and Risk Adjustment</li> <li>Attribution</li> <li>More Information</li> </ul>                                                                                                    | Overview         Introduction         Exhibit_1         Exhibit_2         Exhibit_3         Exhibit_4A         Exhibit_4B         Exhibit_4C           ABOUT THE DATA IN THIS REPORT           ABOUT THE DATA IN THIS REPORT           The 2014 Supplemental QRURs provide actionable and transparent information on episodes to assist medical group practices and solo practices in improving their practice efficiency and care coordination. These reports are for informational purposes only. The introduction presented here provides a summary of key information needed to understand the reports. The final section describes where to find more information on the episode and report methodology.           An episode is a resource use measure that includes the set of services provided to diagnose, treat, manage, and follow-up on a specified clinical condition. The episode measures in the 2014 Supplemental QRURs allow for comparison between providers because they are created through the following steps: i) begin an episode and include, or "group," subsequent services during a specified time period only if they are clinically related to treatment of the episode; ii) use payment standardization and risk adjustment to remove differences in Medicare payment policy and patient health status that can affect episode costs that are outside the control of the provider star are most involved in managing the episode. The remainder of this introduction describes each of the three steps in turn.           EPISODE CONSTRUCTION           Episodes are opened when specific billing codes on a claim indicate the presence of the episode condition or procedure. Once an episode is opened, episode grouping methodologies implement clinical logic to parse the services pro                                                         |
| b). Select the hyperlinks<br>provided in the <b>More</b><br><b>Information</b> section within<br>the <b>Supplemental QRUR</b><br>to navigate to the<br>designated information or to<br>access external websites.<br><b>Note:</b> The screenshot<br>illustrates an example of<br>links to external websites.<br>The links that appear in the<br>report are only active while<br>reviewing the report within<br>the <b>MicroStrategy Web</b><br><b>Platform</b> . | ATTRIBUTION         The 2014 Supplemental QRURs attribute responsibility and report each episode to one or more medical groups or solo practices. A medical group or solo practice is represented by the single TIN under which all physicians in the group or solo practice bill for Medicare services. Within the attributed medical group(s) or solo practice(s), the reports further identify one or more lead eligible professionals (EPs) managing the episode, identified by their National Provider Identifier (NPI). The attribution method is different for acute condition and procedural episodes. Acute condition episodes are attributed to the medical group(s) or solo practice(s) that performed at least 30 percent of the inpatient (IP) evaluation and management (E&M) visits during the episode's initial hospitalization. Within each attributed medical group or solo practice, the top three EPs billing the largest number of IP E&M visits during the initial hospitalization are identified in the report. Procedural episodes are attributed to the medical group(s) or solo practice(s) billing for the procedure that opened the episode, and the lead EP is identified in the same way.         MORE INFORMATION         Complete documentation of the 2014 Supplemental QRURs can be found in the Detailed Methods document and associated files at <a href="http://www.cms.gov/Medicare-Episode-Grouper.html">http://www.cms.gov/Medicare-Medicare-Fee-for-Service-Payment</a> (PhysicianFeedbackProgram/Episode-Costa-and-Medicare-Episode-Grouper.html. For questions about your report, please contact the Physician Value (PV) Helpdesk at 888-734-6433 (option 3), between SAM and SPM ET, Monday through Friday. To submit written comments and suggestions on the Supplemental QRURs, please send an email to <u>prhelpdesk@cms.hts.gov</u> |

If you have questions about the 2014 Supplemental QRURs and Drill Down Tables, or need assistance accessing any of the reports, please contact the Physician Value Help Desk by phone at 1-888-734-6433 (press option 3). Normal business hours are Monday-Friday from 8 am to 8 pm EST.

| <u>Steps</u>                                                                                                    | Screenshots                                                                                                    |
|----------------------------------------------------------------------------------------------------|----------------------------------------------------------------------------------------------------|
| Steps                                                                                                    | Screenshots                                                                                                    |
| <ul> <li>5. a). Select the Exhibit 1<br/>tab to view the summary<br/>of the cost of all<br/>episodes attributed to<br/>your TIN compared to<br/>the national average.<br/>The information is<br/>presented graphically<br/>for:</li> <li>Condition Episodes</li> <li>Procedural Episodes</li> </ul> | Overview       Introduction       Exhibit_2       Exhibit_3       Exhibit_4A       Exhibit_4B       Exhibit_4C         GROUPING:       Episode Category:       [All] <ul> <li>EXHIBIT 1. Summary of All Episodes</li> <li>This exhibit summarizes the cost of all episodes attributed to your TIN compared to the national average. All costs are risk-adjusted and payment-standardized.</li> <li>% Difference between Your TIN's Average Risk-Adjusted Episode Cost and National Average Risk-Adjusted Episode Cost</li> </ul>                                                                                                    |
| Note 1: The report content                                                                                                    | Better than National Average                                                                                                    |
| will be displayed based on<br>your <b>TIN</b> and the <b>Grouping</b><br>drop-down menu selection.                                                                                                    | CONDITION EPISODES         -100%         -80%         -60%         40%         -20%         0%         20%         40%         60%         80%         100%           ANI (AID         Image: Constraint of the second second s |
| <i>Note 2:</i> Due to the spacing limitation, only a sub-                                                                                                    | -8.00%                                                                                                    |
| section of the screen is<br>shown. Please use the<br>scroll down feature in the                                                                                                    | -AMI without PCI/CABG                                                                                                    |
| report to view the <b>Condition and Procedural Episodes.</b>                                                                                                    | -AMI with PCI                                                                                                    |
|                                                                                                    | -AMI with CABG 3.00%                                                                                                    |
|                                                                                                    | Asthma/COPD, Acute Exacerbation                                                                                                    |

If you have questions about the 2014 Supplemental QRURs and Drill Down Tables, or need assistance accessing any of the reports, please contact the Physician Value Help Desk by phone at 1-888-734-6433 (press option 3). Normal business hours are Monday-Friday from 8 am to 8 pm EST.

| <u>Steps</u>                                                                                                    | Screenshots                                                                                                    |  |
|----------------------------------------------------------------------------------------------------|----------------------------------------------------------------------------------------------------|--|
| Stepsb). Choose the EpisodeCategory and EpisodeType from the associatedGrouping option/field:• Episode Category• All• ConditionEpisodes• ProceduralEpisodes• Episode Type• All | Screenshots          Overview       Introduction       Exhibit_1       Exhibit_4       Exhibit_4B       Exhibit_4C         GROUPING:       Episode Category:       (Al) <td <td="" <td<="" th=""></td>                                                                                                    |  |
| <ul> <li>List of Condition<br/>and Procedural<br/>Episodes</li> <li>Note 1: The report content<br/>will be displayed based on<br/>the TIN and the Grouping</li> </ul>          | CONDITION EPISODES         -100%         -80%         -60%         40%         -20%         0%         20%         40%         60%         80%         100%           AMI (AII)         -8.00%         -8.00%         -8.00%         -8.00%         -8.00%         -8.00%         -8.00%         -8.00%         -8.00%         -8.00%         -8.00%         -8.00%         -8.00%         -8.00%         -8.00%         -8.00%         -8.00%         -8.00%         -8.00%         -8.00%         -8.00%         -8.00%         -8.00%         -8.00%         -8.00%         -8.00%         -8.00%         -8.00%         -8.00%         -8.00%         -8.00%         -8.00%         -8.00%         -8.00%         -8.00%         -8.00%         -8.00%         -8.00%         -8.00%         -8.00%         -8.00%         -8.00%         -8.00%         -8.00%         -8.00%         -8.00%         -8.00%         -8.00%         -8.00%         -8.00%         -8.00%         -8.00%         -8.00%         -8.00%         -8.00%         -8.00%         -8.00%         -8.00%         -8.00%         -8.00%         -8.00%         -8.00%         -8.00%         -8.00%         -8.00%         -8.00%         -8.00%         -8.00%         -8.00%         -8.00%         -8.00%         - |  |
| Note 2: By default the<br>Episode Category and<br>Condition Type is set to<br>(AII).                                                                                           | -AMI with PCI -8.00%                                                                                                    |  |
|                                                                                                    | Asthma/COPD, Acute Exacerbation                                                                                                    |  |

If you have questions about the 2014 Supplemental QRURs and Drill Down Tables, or need assistance accessing any of the reports, please contact the Physician Value Help Desk by phone at 1-888-734-6433 (press option 3). Normal business hours are Monday-Friday from 8 am to 8 pm EST.

| Steps                                                                                                    | Screenshots                                                                                                    |  |  |  |  |  |  |  |  |  |  |
|----------------------------------------------------------------------------------------------------|----------------------------------------------------------------------------------------------------|--|--|--|--|--|--|--|--|--|--|
| c). Select the Condition                                                                                                    |                                                                                                    |  |  |  |  |  |  |  |  |  |  |
| Episodes as Episode                                                                                                    |                                                                                                    |  |  |  |  |  |  |  |  |  |  |
| down menu for Episode                                                                                                    | GROUPING: Episode Category: CONDITION EPISODES V Episode rypes: (All)                                                                                                    |  |  |  |  |  |  |  |  |  |  |
| Туре.                                                                                                    | EXHIBIT 1. Summary of All Episodes AMI (AI)<br>AMI without PCI/CAEG                                                                                                    |  |  |  |  |  |  |  |  |  |  |
| <b>Note 1:</b> Due to the spacing<br>limitation, only a sub-<br>section of the screen is<br>shown. Please use the<br>scroll down feature in the | Anii van P-Li<br>Anii van P-Li<br>Anii van P-Li<br>Anii van P-Li<br>Anii van P-Li<br>Anii van P-Li<br>Anii van P-Li<br>Anii van P-Li<br>Anii van P-Li<br>Anii van P-Li<br>Anii van P-Li<br>Anii van P-Li<br>Anii van P-Li<br>Anii van P-Li<br>Anii van P-Li<br>Celuitis (Ali)<br>Celuitis in Dabetics<br>Celuitis in Dabetics<br>Celuitis in All Other Patients<br>Gi Hemorrhage, Upper and Lower<br>Gi Hemorrhage, Upper and Lower |  |  |  |  |  |  |  |  |  |  |
| <b>Condition</b> and <b>Procedural</b>                                                                                                    | CONDITION EPISODES         -100%         -80         GI Hemorrhage, Lower<br>GI Hemorrhage, Undefined         %         0%         20%         40%         60%         80%         100%                                                                                                    |  |  |  |  |  |  |  |  |  |  |
| Episodes.                                                                                                    | AMI (All) Heart Falure, Acute Exacerbation Ischemic Stroke Körney and UTI 00%6                                                                                                    |  |  |  |  |  |  |  |  |  |  |
| Note 2: Both Condition<br>and Procedural Episodes<br>list are displayed in the                                                                  | -AMI without PCI/CABG                                                                                                    |  |  |  |  |  |  |  |  |  |  |
| your TIN.                                                                                                    | -AMI with PCI -8.00%                                                                                                    |  |  |  |  |  |  |  |  |  |  |
|                                                                                                    | -AMI with CABG 3.00%                                                                                                    |  |  |  |  |  |  |  |  |  |  |
|                                                                                                    |                                                                                                    |  |  |  |  |  |  |  |  |  |  |
| are displayed at the graph                                                                                                    | Overview Introduction Exhibit_1 Exhibit_2 Exhibit_3 Exhibit_4A Exhibit_4B Exhibit_4C                                                                                                    |  |  |  |  |  |  |  |  |  |  |
| line of each <b>Condition</b>                                                                                                    | GROUPING: Episode Category: CONDITION EPISODES   Episode Types: (All)                                                                                                    |  |  |  |  |  |  |  |  |  |  |
| Episodes and Procedural                                                                                                    | EXHIBIT 1. Summary of All Episodes                                                                                                    |  |  |  |  |  |  |  |  |  |  |
| Episodes.                                                                                                    | This article summaring the past of all anisoday attributed to your TIN compared to the national average. All costs are risk-adjusted and payment.                                                                                                    |  |  |  |  |  |  |  |  |  |  |
|                                                                                                    | standardized.                                                                                                    |  |  |  |  |  |  |  |  |  |  |
|                                                                                                    | % Difference between Your TIN's Average Risk-Adjusted Episode Cost and<br>National Average Risk-Adjusted Episode Cost                                                                                                    |  |  |  |  |  |  |  |  |  |  |
|                                                                                                    | Better than National Average                                                                                                    |  |  |  |  |  |  |  |  |  |  |
|                                                                                                    | CONDITION EPISODES         -100%         -80%         -60%         -40%         -20%         0%         20%         40%         60%         80%         100%                                                                                                    |  |  |  |  |  |  |  |  |  |  |
|                                                                                                    | AMI (AII)                                                                                                    |  |  |  |  |  |  |  |  |  |  |
|                                                                                                    | -AMI without PCI/CABG                                                                                                    |  |  |  |  |  |  |  |  |  |  |
|                                                                                                    | -AMI with PCI                                                                                                    |  |  |  |  |  |  |  |  |  |  |
|                                                                                                    | -AMI with CABG                                                                                                    |  |  |  |  |  |  |  |  |  |  |

| Steps                                                                                                    | Screenshots                                                                                                    |                     |                         |              |             |                            |                  |                        |         |  |
|----------------------------------------------------------------------------------------------------|----------------------------------------------------------------------------------------------------|---------------------|-------------------------|--------------|-------------|----------------------------|------------------|------------------------|---------|--|
| Steps                                                                                                    | Screenshots                                                                                                    |                     |                         |              |             |                            |                  |                        |         |  |
| <ul> <li>6. a). Select the Exhibit 2<br/>tab to view the Episode<br/>Frequency and Cost<br/>information attributed to<br/>your TIN for all:</li> <li>Condition Episodes</li> <li>Procedural Episodes</li> </ul> | Overview       Introduction       Exhibit_1       Exhibit_2       Exhibit_3       Exhibit_4A       Exhibit_4B       Exhibit_4C         GROUPING:       Episode Category:       (All) <ul> <li>Episode Types:</li> <li>(All)</li> <li>EXHIBIT 2. Episode Frequency and Cost</li> <li>This exhibit summarizes the number, frequency, and cost of all episodes attributed to your TIN compared to the national average. All costs are risk-adjusted and payment-standardized.</li> </ul> |                     |                         |              |             |                            |                  |                        |         |  |
| <b>Note 1</b> : The <b>Grouping</b><br>functionality will be the same                                                                                                    |                                                                                                    | E                   | PISODE FRE              | QUENCY†      | AVG. R      | ISK-ADJUS                  | STED EPI         | SODE COST†             |         |  |
| as mentioned in Steps 5 (b)<br>and 5 (c) of Section VI.                                                                                                    |                                                                                                    | Ye                  | our TIN                 | National     | Your        | TIN                        | National         | % Cost<br>Difference   |         |  |
| Note 2: Due to the spacing                                                                                                    | CONDITION EPISODES                                                                                                    |                     |                         |              |             |                            |                  |                        |         |  |
| <i>limitation, only a sub-section of the screen is shown.</i>                                                                                                    | AMI (All)                                                                                                    | :                   | 5 <mark>(</mark> 1.00%) | 1.00%        | \$20,7      | 23                         | \$19,422         | 0.07%                  |         |  |
| fease use the scroll down<br>feature in the report to view<br>the <b>Procedural Episodes</b> .                                                                                                    | -AMI without PCI/CABG                                                                                                    | (                   | 0 (0.00%)               | 0.56%        | \$0         | 4                          | \$14,893         | 0.00%                  |         |  |
|                                                                                                    | -AMI with PCI                                                                                                    |                     | 5 (1.00%)               | 0.38%        | \$22,4      | 168 \$                     | \$21,086         | 0.07%                  | 1       |  |
| b). Select the cross ( <b>†)</b><br>symbol within the table to<br>view the associated definition<br>for that term.                                                                                              | Overview     Introduction     Exhibit_1     Exhibit_2       GROUPTING:     Episode Category:     (All)                                                                                                    | Exhibit_4A Exhibit_ | .48 Exhibit_4C          |              |             |                            | 1                |                        | ? X     |  |
| <b>Note:</b> The screenshot<br>illustrates an example of<br>information displayed for the<br>term. Use your mouse to                                                                                            | EXHIBIT 2. EPISODE Frequency and Cost<br>This exhibit summarizes the number, frequency, and cost of all episodes attributed to your TIN compared to the national average. All costs are<br>risk-adjusted and payment-standardized.                                                                                                    |                     |                         |              |             |                            |                  |                        |         |  |
| hover over any of the cross<br>symbols displayed on the                                                                                                    |                                                                                                    | EPISODE FR          | EQUENCY                 | AVG. RISK-AD | JUSTED EPIS | SODE COST†                 | -                |                        |         |  |
| table to view a definition for                                                                                                    |                                                                                                    |                     |                         |              | Th          | e average episod<br>% Cost | le cost after ad | usting for beneficiary | charact |  |
|                                                                                                    |                                                                                                    | Your TIN            | National                | Your TIN     | National    | Difference                 |                  |                        |         |  |
|                                                                                                    | CONDITION EPISODES                                                                                                    |                     |                         |              |             |                            |                  |                        |         |  |
|                                                                                                    | AMI (AII)                                                                                                    | 5 (1.00%)           | 1.00%                   | \$20,723     | \$19,422    | 0.07%                      |                  |                        |         |  |
|                                                                                                    | -AMI without PCJ/CABG                                                                                                    | 0 (0.00%)           | 0.56%                   | \$0          | \$14,893    | 0.00%                      |                  |                        |         |  |
|                                                                                                    | -AMI with PCI                                                                                                    | 5 (1.00%)           | 0.38%                   | \$22,468     | \$21,086    | 0.07%                      |                  |                        |         |  |

| <u>Steps</u>                                                                                                    | Screens                                                                                                    | hots                                                                                                    |                                                                                                    |                                                                                                    |                         |                                                                                                    |                                                                                             |                                                                           |                                                |                                                             |
|----------------------------------------------------------------------------------------------------|----------------------------------------------------------------------------------------------------|----------------------------------------------------------------------------------------------------|----------------------------------------------------------------------------------------------------|----------------------------------------------------------------------------------------------------|-------------------------|----------------------------------------------------------------------------------------------------|---------------------------------------------------------------------------------------------|---------------------------------------------------------------------------|------------------------------------------------|-------------------------------------------------------------|
| <ul> <li>7. a). Select the Exhibit 3<br/>tab to view the following<br/>information: <ul> <li>Exhibit 3.A: Your<br/>Episode Summary</li> <li>Exhibit 3.B: Average<br/>Cost for Episode<br/>Components</li> <li>Exhibit 3.C: Average<br/>Cost for Select<br/>Service Categories in<br/>Episode</li> <li>Exhibit 3.D: Top Five<br/>Highest Average-<br/>Billing Providers</li> </ul> </li> </ul> | Overview         Introd           GROUPING:         Episod           Exhibit 3         This exhibit sum           costs are payment         AMI with PCI episod           Exhibit 3.A: Yo         This exhibit presaverage risk-adjust | duction Exhibit_1<br>de Category : CONC<br>AMI with P<br>umarizes the cost<br>ant standardized b<br>pisodes include a<br>ur Episode Sun<br>usents summary in<br>usted episode cos | Exhibit_2 E<br>TTION EPISODES T<br>CI Episode S<br>performance of e<br>ut not risk-adjust<br>Ill services clinica<br>umary<br>formation about<br>st, then your patie | chibit_3 Exhib<br>pisode Types :<br>Summary<br>pisodes of this t<br>ed because risk<br>illy-related to th<br>your episodes. I<br>nt population is | AMI with PCI<br>Exhibit | 4B Exhibit_4C<br>to your TIN. In t<br>erformed at the e<br>start within the ep<br>non-risk-adjustee<br>relative to other | he episode com<br>entire episode le<br>pisode window<br>d, payment stan<br>patients with th | ponent and ser<br>vel.<br>of 90 days.<br>dardized episo<br>te same episod | vice category b<br>de cost is lower<br>e type. | reakdowns, all                                              |
| <i>Note:</i> Due to the spacing limitation, only a sub-section                                                                                                    | Your TIN's #<br>Episodes                                                                                                    | Your TIN's #<br>Beneficiaries                                                                                                    | Avg.<br>Beneficiary<br>Risk Score                                                                                                    | Avg. Non-Ri                                                                                                    | isk-Adjusted E          | Episode Cost<br>% Cost                                                                                                   | Avg. Risk-                                                                                  | Adjusted Epi                                                              | sode Cost†<br>% Cost                           | Avg. %<br>Physician Fee<br>Schedule Costs<br>Billed by Your |
| Please use the scroll down                                                                                                    |                                                                                                    |                                                                                                    | Percentile †                                                                                                    | Your TIN                                                                                                    | INational               | Difference                                                                                                    | YOUF ILN                                                                                    | National                                                                  | Difference                                     | TIN                                                         |
| feature in the report to view                                                                                                    | 5                                                                                                    | 5                                                                                                    | 94th                                                                                                    | \$32,644                                                                                                    | \$21,251                | 0.54%                                                                                                    | \$22,468                                                                                    | 21,086                                                                    | 0.07%                                          | 0.12%                                                       |
| נחפ ועוו וחוסוחומנוסח.                                                                                                    | † Crosses indica                                                                                                    | te terms defined                                                                                                    | through the hove                                                                                                    | r-over function.                                                                                                    |                         |                                                                                                    |                                                                                             |                                                                           |                                                |                                                             |

If you have questions about the 2014 Supplemental QRURs and Drill Down Tables, or need assistance accessing any of the reports, please contact the Physician Value Help Desk by phone at 1-888-734-6433 (press option 3). Normal business hours are Monday-Friday from 8 am to 8 pm EST.

| Steps                                                                                                    | <u>Screens</u>                                                                                                    | nots                                                                      |                                                                             |                                                                       |                                                               |                                                              |                                                       |                                         |                      |                                         |  |
|----------------------------------------------------------------------------------------------------|----------------------------------------------------------------------------------------------------|---------------------------------------------------------------------------|-----------------------------------------------------------------------------|-----------------------------------------------------------------------|---------------------------------------------------------------|--------------------------------------------------------------|-------------------------------------------------------|-----------------------------------------|----------------------|-----------------------------------------|--|
| b). The screen shows the <b>Exhibit 3</b> tab, and the Grouping functionality.                                                                                     | Overview Introd<br>GROUPING: Episod                                                                                                    | duction Exhibit_<br>e Category : CONDIT                                   | 1 Exhibit_2 E                                                               | Exhibit_3 Exhi                                                        | bit_4A Exhibit_                                               | 48 Exhibit_4C                                                |                                                       |                                         |                      |                                         |  |
| <b>Note 1</b> : The <b>Episode Type</b><br>displayed on the report will be<br>based on Your TIN and the<br><b>Episode Type</b> selected from<br>the grouping menu. | Exhibit 3 -<br>This exhibit sun<br>costs are paymen<br>AMI with CABO                                                                                                    | AMI with C<br>umarizes the cost<br>nt standardized b<br>G episodes inclue | CABG Episo<br>performance of o<br>ut not risk-adjust<br>de all services cli | de Summan<br>episodes of this<br>ed because risk<br>nically-related t | y<br>type attributed t<br>adjustment is p<br>o the episode th | to your TIN. In t<br>erformed at the o<br>at start within th | he episode com<br>entire episode le<br>e episode wind | ponent and se<br>evel.<br>ow of 90 days | rvice category t     | rreakdowns, all                         |  |
| <b>Note 2:</b> The Grouping menu for <b>Episode Category</b> is by                                                                                                 | Exhibit 3.A: Yo                                                                                                    | our Episode Sun                                                           | ımary                                                                       |                                                                       |                                                               |                                                              |                                                       |                                         |                      |                                         |  |
| default set to <b>Condition</b> <i>Episodes</i> and <i>Episode Type</i>                                                                                            | This exhibit presents summary information about your episodes. If your average non-risk-adjusted, payment standardized episode cost is lower than your average risk-adjusted episode cost, then your patient population is more complex relative to other patients with the same episode type. |                                                                           |                                                                             |                                                                       |                                                               |                                                              |                                                       |                                         |                      |                                         |  |
| is displayed in alphabetical order based on your TIN.                                                                                                    | Your TIN's #                                                                                                    | Your TIN's #<br>Beneficiaries                                             | Avg.<br>Beneficiary<br>Risk Score<br>Percentile †                           | Avg. Non-Risk-Adjusted Episode Cost                                   |                                                               |                                                              | Avg. Risk-Adjusted Episode Cost†                      |                                         |                      | Avg. %<br>Physician Fee                 |  |
| <b>Note 3</b> : Only the <b>Condition</b><br><b>Episodes Types</b> will be                                                                                         | Episodes                                                                                                    |                                                                           |                                                                             | Your TIN                                                              | National                                                      | % Cost<br>Difference                                         | Your TIN                                              | National                                | % Cost<br>Difference | Schedule Costs<br>Billed by Your<br>TIN |  |
| displayed in the grouping                                                                                                    | 2                                                                                                    | 2                                                                         | 20th                                                                        | \$42,889                                                              | \$52,614                                                      | (0.18%)                                                      | \$53,719                                              | 52, <b>1</b> 97                         | 0.03%                | 0.85%                                   |  |
| drop-down menu when<br>Condition Episodes is<br>selected as the Episode<br>Category and the same will<br>apply for the Procedural<br>Episodes.                     | † Crosses indica                                                                                                    | te terms defined                                                          | through the hove                                                            | er-over function                                                      |                                                               |                                                              |                                                       |                                         |                      |                                         |  |
| <b>Note 4:</b> Select the cross ( <b>†</b> )<br>symbol within the table to<br>view the associated definition<br>for that term.                                     |                                                                                                    |                                                                           |                                                                             |                                                                       |                                                               |                                                              |                                                       |                                         |                      |                                         |  |

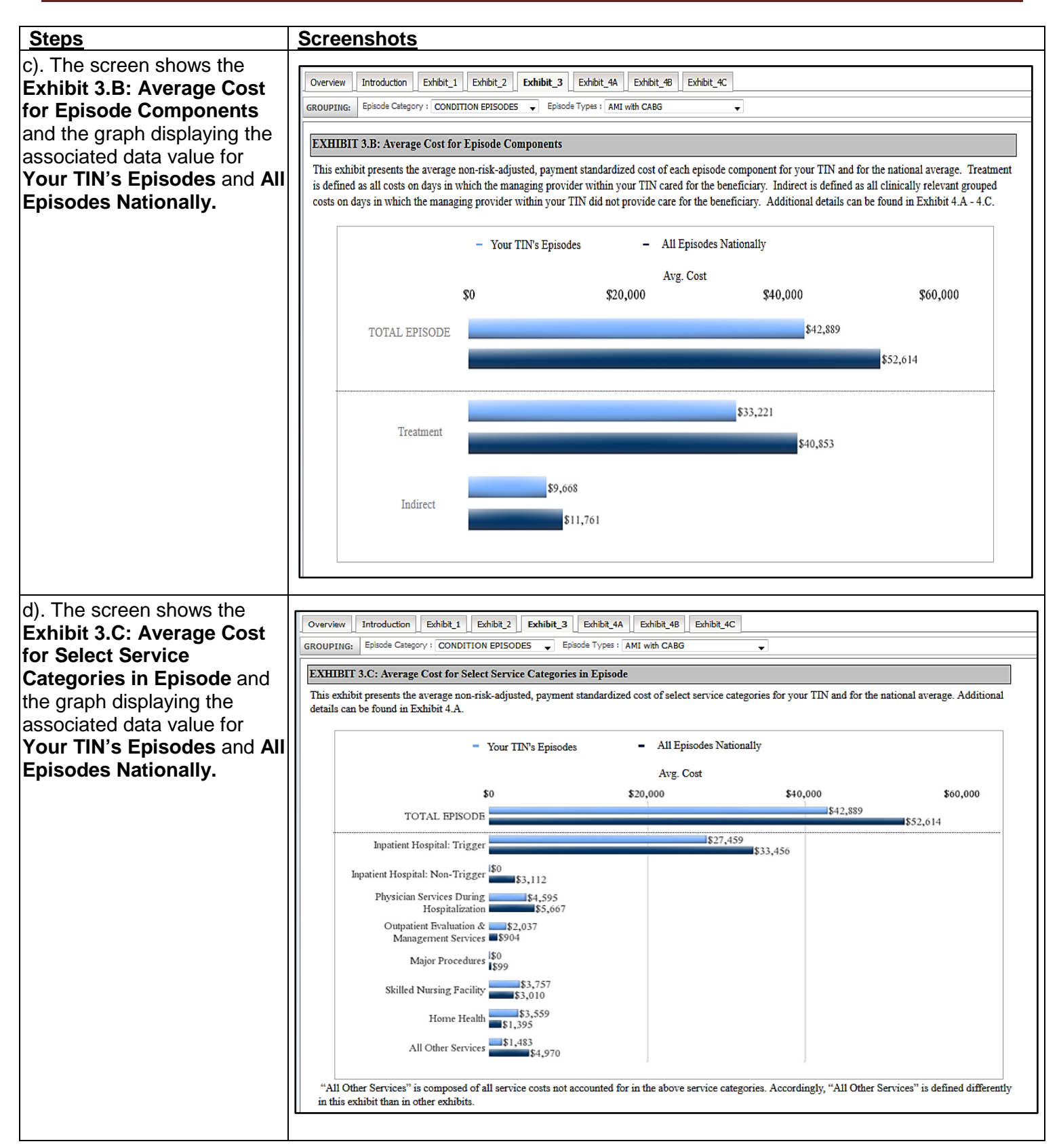

| Steps                                                                                                    | Screenshots                                                                                                    |                                                                                               |                                                              |                                                                              |                                                                                  |                                                             |                                                    |                  |  |  |  |
|----------------------------------------------------------------------------------------------------|----------------------------------------------------------------------------------------------------|-----------------------------------------------------------------------------------------------|--------------------------------------------------------------|------------------------------------------------------------------------------|----------------------------------------------------------------------------------|-------------------------------------------------------------|----------------------------------------------------|------------------|--|--|--|
| Steps                                                                                                    | Screenshots                                                                                                    |                                                                                               |                                                              |                                                                              |                                                                                  |                                                             |                                                    |                  |  |  |  |
| 8. a). Select the<br><b>Exhibit_4A</b> tab to view<br>the summary of the<br>following information:                                                | Overview       Introduction       Exhibit_1       Exhibit_3       Exhibit_4A       Exhibit_4B       Exhibit_4C         GROUPING:       Episode Category:       CONDITION EPISODES       Episode T       AMI with PCI           Service Category:       (All)          Service Types:       (All) |                                                                                               |                                                              |                                                                              |                                                                                  |                                                             |                                                    |                  |  |  |  |
| <ul> <li>Exhibit 4.A: Total<br/>Episode Service<br/>Category Cost<br/>Breakdown</li> <li>Note: The Episode Types<br/>and Service Types</li> </ul> | EXHIBIT 4 - AMI with PCI<br>This exhibit summarizes the cost performa<br>risk-adjusted because risk adjustment is pe<br>Exhibit 4.B and 4.C show the cost breakdo<br>EXHIBIT 4.A: Total Episode Service Ca                                                                                       | Episode Set<br>nce, by service o<br>rformed at the e:<br>wn for the treatu<br>ttegory Cost Br | category, of ep<br>ntire episode<br>nent and indi<br>eakdown | egory Cost E<br>pisodes of this ty<br>level. Exhibit 4.4<br>rect component o | Breakdown<br>pe attributed to yoi<br>A provides the serv<br>of the episode, resp | ır TIN. All costs are<br>ice category cost bre<br>ectively. | payment standardized b<br>akdown for the entire ep | ut not<br>isode. |  |  |  |
| displayed on the report will<br>be based on your TIN and                                                                                          | AMI with PCI (n=150)                                                                                                    | AVG. NON-                                                                                     | ON-RISK-ADJUSTED COST                                        |                                                                              | AVG. % EPISODES RECEIVING<br>SERVICE                                             |                                                             | AVG. UTI                                           | LIZATION         |  |  |  |
| the report selected from the <b>Grouping</b> menu.                                                                                                |                                                                                                    | Your TIN                                                                                      | National                                                     | % Difference                                                                 | Your TIN                                                                         | National                                                    | Your TIN                                           | National         |  |  |  |
|                                                                                                    | All Services                                                                                                    | \$32,644.17                                                                                   | \$21,250.67                                                  | 0.54%                                                                        | 1.00%                                                                            | 1.00%                                                       | N/A                                                | N/A              |  |  |  |
|                                                                                                    | Outpatient Evaluation and Management<br>Services, Procedures, and Therapy (excluding<br>emergency department)                                                                                                    | \$669.46                                                                                      | \$1,207.68                                                   | -0.45%                                                                       | 1.00%                                                                            | 0.91%                                                       | N/A                                                | N/A              |  |  |  |
|                                                                                                    | Outpatient Evaluation & Management Services                                                                                                    | \$654.79                                                                                      | \$688.29                                                     | -0.05%                                                                       | 1.00%                                                                            | 0.90%                                                       | 5.60 Visits                                        | 7.00 Visits      |  |  |  |
|                                                                                                    |                                                                                                    |                                                                                               |                                                              |                                                                              |                                                                                  |                                                             |                                                    |                  |  |  |  |

If you have questions about the 2014 Supplemental QRURs and Drill Down Tables, or need assistance accessing any of the reports, please contact the Physician Value Help Desk by phone at 1-888-734-6433 (press option 3). Normal business hours are Monday-Friday from 8 am to 8 pm EST.

| Steps                                                                                                    | Screenshots                                                                                                    |                               |                                                                                                    |                                                                  |                                                                                                 |                                                                                  |                                                  |                   |
|----------------------------------------------------------------------------------------------------|----------------------------------------------------------------------------------------------------|-------------------------------|----------------------------------------------------------------------------------------------------|------------------------------------------------------------------|-------------------------------------------------------------------------------------------------|----------------------------------------------------------------------------------|--------------------------------------------------|-------------------|
| b). Four (4) grouping drop-<br>down menu options will be<br>displayed in <b>Exhibit 4A</b> for<br>the report selection:<br>Episode Category<br>Episode Type<br>Service Category<br>Service Type | Screensnots         Overview       Introduction         Episode Category:       CONDITION EPIS         Service Types:       (AI)         EXHIBIT 4 - AMI with PCI         This exhibit summarizes the cost performarisk-adjusted because risk adjustment is performarisk-adjusted because risk adjustment is performariated because risk adjustment is performariated because risk adjustment is performariated because risk adjustment is performariated because risk adjustment is performariated because risk adjustment is performariated because risk adjustment is performariated because risk adjustment is performantiated because risk adjustment is performantiated because risk adjustment is performantiated because risk adjustment is performantiated because risk adjustment is performantiated because risk adjustment is performantiated because risk adjustment is performantiated because risk adjustment is performantiated because risk adjustment is performantiated because risk adjustment is performantiated because risk adjustment is performantiated because risk adjustment is performantis performantiated because risk adjustment is | Episode Se<br>nce, by service | Exhibit_4A<br>Types: AMI with<br>Prvice Cate<br>category, of e<br>entire episode<br>timent and indi | Eshibit_48 Eshibit_48 Eshibit_48 Eshibit_48 Eshibit_48 Eshibit 4 | hibi_4C  Service Ca  Breakdown  pe attributed to yoo A provides the service of the episode rest | tegory: (All)<br>ur TIN. All costs are p<br>rice category cost brea<br>ectively. | ayment standardized b<br>kdown for the entire ej | ut not<br>visode. |
| i. By default all 4 (four) options will be set to                                                                                                    | Exhibit 4.B and 4.C show the cost breakdo                                                                                                    | wn for the treat              | tment and indi                                                                                      | rect component o                                                 | of the episode, resp                                                                            | ectively.                                                                        |                                                  |                   |
| (All) in <b>Exhibit 4</b> .                                                                                                    | EARIBIT 4.A. Total Episode Service Co                                                                                                    | negory Cost D                 | reakuowii                                                                                           |                                                                  |                                                                                                 |                                                                                  |                                                  |                   |
| ii. Episode Category                                                                                                    | -AMI with PCI (n=150)                                                                                                    | AVG. NON-RISK-ADJUSTED COST   |                                                                                                    |                                                                  | SERVICE                                                                                         |                                                                                  | AVG. UTILIZATION                                 |                   |
| and <b>Episode Types</b><br>functions the same                                                                                                    |                                                                                                    | Your TIN                      | National                                                                                            | % Difference                                                     | Your TIN                                                                                        | National                                                                         | Your TIN                                         | National          |
| as mentioned in<br>Step 7(b) - Notes 2<br>and 3 of Section VI                                                                                                    | All Services                                                                                                    | \$32,644.17                   | \$21,250.67                                                                                         | 0.54%                                                            | 1.00%                                                                                           | 1.00%                                                                            | NA                                               | NA                |
| iii. Service Category                                                                                                    | Outpatient Evaluation and Management<br>Services, Procedures, and Therapy (excluding<br>emergency department)                                                                                                    | \$669.46                      | \$1,207.68                                                                                          | -0.45%                                                           | 1.00%                                                                                           | 0.91%                                                                            | NA                                               | N/A               |
| and Service Types<br>can be selected                                                                                                    | Outpatient Evaluation & Management Services                                                                                                    | \$654.79                      | \$688.29                                                                                            | -0.05%                                                           | 1.00%                                                                                           | 0.90%                                                                            | 5.60 Visits                                      | 7.00 Visits       |
| Episode Category<br>and Episode Type.                                                                                                    |                                                                                                    |                               |                                                                                                    |                                                                  |                                                                                                 |                                                                                  |                                                  |                   |

If you have questions about the 2014 Supplemental QRURs and Drill Down Tables, or need assistance accessing any of the reports, please contact the Physician Value Help Desk by phone at 1-888-734-6433 (press option 3). Normal business hours are Monday-Friday from 8 am to 8 pm EST.

| Steps                                                                                                    | <b>Screenshots</b>                                                                                                    |                                                                                                    |             |              |          |          |                  |             |  |  |  |  |
|----------------------------------------------------------------------------------------------------|----------------------------------------------------------------------------------------------------|----------------------------------------------------------------------------------------------------|-------------|--------------|----------|----------|------------------|-------------|--|--|--|--|
| <ul> <li>9. Select the Exhibit_4B tab to view the summary of cost performance by Service Category of Episodes Type attributed to your TIN. The following information is displayed:</li> <li>Exhibit 4.B:<br/>Treatment Service Category Cost Breakdown</li> </ul> | Overview         Introduction         Exhibit_1         Exhibit           GROUPING:         Episode Category:         CONDITION EPISot           Service Category:         (AII)             EXHIBIT 4 - AMI with PCI F           This exhibit summarizes the cost performarisk-adjusted because risk adjustment is performantisk-adjusted because risk adjustment is performed.           EXHIBIT 4 B: Treatment Service Category | Overview       Introduction       Exhibit_1       Exhibit_3       Exhibit_4A       Exhibit_4B       Exhibit_4C         GROUPING:       Episode Category:       CONDITION EPISODES         Episode Types:       AMI with PCI         Service Category:       (AII)         Service Types:       (AII)         EXHIBIT 4 - AMI with PCI Episode Service Category Cost Breakdown         Service Types:       (AII)         This exhibit summarizes the cost performance, by service category, of episodes of this type attributed to your TIN. All costs are payment standardized but not risk-adjusted because risk adjustment is performed at the entire episode level. Exhibit 4.A provides the service category cost breakdown for the entire episode. Exhibit 4.B and 4.C show the cost breakdown for the treatment and indirect component of the episode, respectively.         EXHIBIT 4.B: Treatment Service Category Cost Breakdown |             |              |          |          |                  |             |  |  |  |  |
| <b>Note 1</b> : The <b>Grouping</b> menu                                                                                                    |                                                                                                    | AVG. NON-RISK-ADJUSTED COST                                                                                                    |             |              |          |          | AVG. UTILIZATION |             |  |  |  |  |
| mentioned in Step 5(b) of Section <b>VI</b> .                                                                                                    | AMI with PCI (n=150)                                                                                                    | Your TIN                                                                                                    | National    | % Difference | Your TIN | National | Your TIN         | National    |  |  |  |  |
| <b>Note 2</b> : The <b>Episode Types</b><br>displayed on the report will be                                                                                                    | All Services                                                                                                    | \$24,627.92                                                                                                    | \$17,006.21 | 0.45%        | 1.00%    | 1.00%    | NA               | N/A         |  |  |  |  |
| based on your TIN and the report selected from the <b>Grouping</b> menu option.                                                                                                    | Outpatient Evaluation and Management<br>Services, Procedures, and Therapy (excluding<br>emergency department)                                                                                                    | \$90.41                                                                                                    | \$101.55    | -0.11%       | 0.60%    | 0.33%    | NA               | N/A         |  |  |  |  |
|                                                                                                    | Outpatient Evaluation & Management Services                                                                                                    | \$75.74                                                                                                    | \$49.93     | 0.52%        | 0.40%    | 0.25%    | 0.40 Visits      | 0.45 Visits |  |  |  |  |
|                                                                                                    |                                                                                                    |                                                                                                    |             |              |          |          |                  | 1           |  |  |  |  |

If you have questions about the 2014 Supplemental QRURs and Drill Down Tables, or need assistance accessing any of the reports, please contact the Physician Value Help Desk by phone at 1-888-734-6433 (press option 3). Normal business hours are Monday-Friday from 8 am to 8 pm EST.

| Steps                                                                                                    | Screenshots                                                                                                    |           |  |  |  |  |  |  |  |  |  |  |
|----------------------------------------------------------------------------------------------------|----------------------------------------------------------------------------------------------------|-----------|--|--|--|--|--|--|--|--|--|--|
| <ul> <li>10. a). Select the Exhibit_4C tab to view a summary of the cost performance by Service Category of Episode Type attributed to your TIN. The following information is displayed:</li> <li>Exhibit 4.C: Indirect Service Category Cost Breakdown</li> </ul> | C       Overview Introduction Exhibit_1 Exhibit_2 Exhibit_3 Exhibit_4A Exhibit_4B Exhibit_4C         GROUPING:       Episode Category: CONDITION EPISODES <ul> <li>Episode Types: AMI with PCI</li> <li>Service Types: (AII)</li> <li>EXHIBIT 4 - AMI with PCI Episode Service Category Cost Breakdown</li> </ul> t       This exhibit summarizes the cost performance, by service category, of episodes of this type attributed to your TIN. All costs are payment standardized but not risk-adjusted because risk adjustment is performed at the entire episode level. Exhibit 4.A provides the service category cost breakdown for the entire episode. Exhibit 4.B and 4.C show the cost breakdown for the treatment and indirect component of the episode, respectively.                                                                                                    |           |  |  |  |  |  |  |  |  |  |  |
| Note: The Grouping menu                                                                                                    | EXHIBIT 4.C: Indirect Service Category Cost Breakdown                                                                                                    |           |  |  |  |  |  |  |  |  |  |  |
| functions the same as<br>mentioned in Step 5(b) of                                                                                                    | AVG. NON-RISK-ADJUSTED COST AVG. % EPISODES RECEIVING AVG. UTILIZATION SERVICE AVG. UTILIZATION                                                                                                    |           |  |  |  |  |  |  |  |  |  |  |
| Section VI.                                                                                                    | Your TIN National % Difference Your TIN National Your TIN Nation                                                                                                    | nal       |  |  |  |  |  |  |  |  |  |  |
|                                                                                                    | All Services \$8,016.26 \$4,244.45 0.89% 1.00% 0.94% N/A N                                                                                                    | <i>'A</i> |  |  |  |  |  |  |  |  |  |  |
|                                                                                                    | Outpatient Evaluation and Management         \$579.05         \$1.106.13         -0.48%         0.80%         0.88%         N/A         N                                                                                                    | 7A        |  |  |  |  |  |  |  |  |  |  |
| <ul> <li>b). The report displayed is based on the selection made from the Grouping drop-down menu.</li> <li>Note: Episode Types in the report are dynamic based on the episodes attributed to</li> </ul>                                                           | Overview       Introduction       Exhibit_1       Exhibit_3       Exhibit_4A       Exhibit_4B       Exhibit_4C         GROUPTING:       Episode Category/:       CONDITION EPISODES         Episode Types:       ANI with PCI       Service Types:       GROUPTING:         Service Category/:       CONDITION EPISODES         Episode Types:       ANI with PCI       Service Types:       GROUPTING:         Service Category:       (AII)         Service Types:       (AII)       Service Types:       (AII)           EXHIBIT 4 - AMI with PCI Episode Service Category Cost Breakdown         This exhibit summarizes the cost performance, by service category, of episodes of this type attributed to your TIN. All costs are payment standardized but not risk-adjusted because risk adjustment is performed at the entire episode level. Exhibit 4.A provides the service category cost breakdown for the entire episode. Exhibit 4 B and 4 C show the cost breakdown for the treatment and indicate component of the ensioned respectively. |           |  |  |  |  |  |  |  |  |  |  |
| your TIN.                                                                                                    | EXHIBIT 4.C: Indirect Service Category Cost Breakdown                                                                                                    |           |  |  |  |  |  |  |  |  |  |  |
|                                                                                                    | AVG. NON-RISK-ADJUSTED COST AVG. % EPISODES RECEIVING SERVICE AVG. UTILIZATION                                                                                                    |           |  |  |  |  |  |  |  |  |  |  |
|                                                                                                    | Your TIN National % Difference Your TIN National Your TIN Nationa                                                                                                    | ı         |  |  |  |  |  |  |  |  |  |  |
|                                                                                                    | All Services         \$8,016.26         \$4,244.45         0.89%         1.00%         0.94%         N/A         N/A                                                                                                    | !         |  |  |  |  |  |  |  |  |  |  |
|                                                                                                    | Outpatient Evaluation and Management<br>Services, Procedures, and Therapy (excluding<br>emergency department)         \$579.05         \$1,106.13         -0.48%         0.80%         0.88%         N/A         N/A                                                                                                    | I         |  |  |  |  |  |  |  |  |  |  |
|                                                                                                    | Outpatient Evaluation & Management Services         \$579.05         \$638.36         -0.09%         0.80%         0.87%         5.20 Visits         6.55 Visits                                                                                                    | sits      |  |  |  |  |  |  |  |  |  |  |

#### VII. <u>View and Print the 2014 Supplemental QRUR as a PDF Document</u>

| <u>Steps</u>                                                                                                    | Screenshots                                                                                                    |
|----------------------------------------------------------------------------------------------------|----------------------------------------------------------------------------------------------------|
| 1. Select the PDF icon on the                                                                                                    |                                                                                                    |
| MicroStrategy Web                                                                                                    | 📅 🗟 🗟 🎝 🕙 🥙 🥩 🛃 🔁 🗸 100% 🔽 🛃                                                                                                    |
| Platform toolbar then                                                                                                    | Overview Introduction Exhibit_1 Exhibit_3 Exhibit_4A Exhibit_4B Exhibit_4C                                                                                                    |
| select <b>PDF</b> .                                                                                                    | Medicare Fee-For-Service                                                                                                    |
| Note: Selecting the PDF                                                                                                    | 2014 Supplemental ORUR: Enjsodes of Care                                                                                                    |
| option will display PDF Export                                                                                                    | Performance Period: 01/01/2014 - 12/31/2014                                                                                                    |
| <b>Options Menu</b> in a new window.                                                                                               | The 2014 Supplemental Quality and Resource Use Reports (QRURs) provide information to medical group practices and solo practices on their resource utilization for the management of episodes of care ("episodes") for their Medicare fee-for-service (FFS) patients. The 2014 Supplemental QRURs are for informational purposes only and provide actionable and transparent information on resource use to assist medical group practices and solo practices, as identified by their Medicare-enrolled tax identification number (TIN), in improving their practice efficiency. This report is limited to 26 major episode types and an additional 38 episode subtypes, resulting in 64 total reported episodes. The 64 reported episodes can be classified into condition episodes and procedural episodes and include the following:         Condition Episodes       Procedural Episodes         1. Acute Myocardial Infarction (AMI) (All)       21. Aortic Aneurysm Procedure (All)         2. AMI with vPCI       23. Abdominal Aortic Aneurysm Procedure         3. AMI with CABG       24. Aortic/Mital Valve Surgery (All)         5. Asthma/Chronic Obstructive Pulmonary Disease       25. Both Aortic and Mitral Valve Surgery         (COPD), Acute Exacerbation       27. Carotid Endarterectomy         7. Cellulitis (All)       28. Cholecystectomy and Common Duct Exploration (All)         8. Cellulitis in Diabetics       29. Cholecystectomy |
| 2. Select one (1) of the                                                                                                    | 10. Cellulitis in Obese Patients, Non-Diabetic       31. Colonoscopy (All)         without Wound       32. Colonoscopy with Invasive Procedure                                                                                                    |
| following options on how                                                                                                    | PDF ? X                                                                                                    |
| the report should be                                                                                                    | Export: (  All Layouts                                                                                                    |
| Export Options Menu<br>window:<br>a. <i>All Layouts.</i> To export                                                                 | Current layout           Expand Page-by                                                                                                    |
| the report within<br>MicroStrategy Web<br>Platform to a PDF file;<br>OR                                                            | OK Cancel                                                                                                    |
| b. <i>Current layout</i> . To<br>export the current<br>layout being used in<br>the MicroStrategy<br>Web Platform to a<br>PDF file. |                                                                                                    |

| Steps                                                                                                    | Screenshots                                                                                                    |
|----------------------------------------------------------------------------------------------------|----------------------------------------------------------------------------------------------------|
| <b>Note:</b> To have each section<br>of the report displayed on a<br>separate tab check <b>Expand</b><br><b>Page-by</b> . By default, the<br><b>Expand Page-by</b> (check-box)<br>is selected. If you un-select<br>this check-box, each section<br>of the report will be displayed<br>on a single tab.                    |                                                                                                    |
| Select <b>OK</b> to proceed.                                                                                                    |                                                                                                    |
| <ul> <li>The 2014 Supplemental<br/>QRUR is exported to a PDF<br/>format.</li> <li>3. Select any of the<br/>Bookmarks to navigate to<br/>a different section of the<br/>2014 Supplemental<br/>QRUR.</li> <li>Select the <i>Print</i><br/>button on the Toolbar<br/>to print the 2014<br/>Supplemental<br/>QRUR.</li> </ul> | Image: Construct Stoke       Page: 1 0114       - + Automatic Zoon: #         Overview       Automatic Zoon       #         Develop: Construct Piscols       Automatic Zoon       #         Addition       Enhel: 1       Construct Piscols       Construct Piscols         Addition       Figure 2014       Supplemental Quality and Resource Use Reports (QUIXe) provide information to medical group practices and solo practices, as identified by their Medicare-encolled tax identification number (TIN) in improving their practice efficiency. This report is limited to 26 major episode types and auditional 38 episode subyes, resulting in 64 total reported episodes. The 64 reported episodes can be classified into condition episodes and procedural episodes and include the following:         Celluitis (AD)       Condition Episode       Precedural Episode       21. Aortic Anenysm Procedure       23. Aboracic Advite Anenysm Procedure         GHemorthage, Upper and Lower       GHemorthage, Upper and UN       8. Addition (AFI)/Filtert, Acute Exacerbation       21. Aortic Anenysm Procedure       23. Addition Advite Surgery         Ochibis in Diabetics       0. Cellulitis in Diabetics       9. Cellulitis in Diabetics       21. Advite CMI       21. Advite Surgery       21. Advite Anenysm Procedure         1. Acute Mycaratial Information (AFF)/Filtert, Acute Exacerbation       8. Advite CMI       21. Advite Surgery       21. Advite Anenysm Procedure         1. Advite Mit CALB       8. Advite CMI       8. Controor Mitral |

#### VIII. Access the 2014 Drill Down Tables

| <u>Steps</u>                                                                                                    | Screenshots                                                                                                    |
|----------------------------------------------------------------------------------------------------|----------------------------------------------------------------------------------------------------|
| <ol> <li>Repeat Steps 1-7 of<br/>Section V.A (How to<br/>Access Supplemental<br/>QRURs via PV-Landing<br/>Portlet) or Steps 1-6 of<br/>Section V.B (Access via<br/>Directly Logging into<br/>CMS Secure Portal) of<br/>this guide.</li> </ol>                                                                                                    |                                                                                                    |
| <ol> <li>Select year (i.e., 2014)<br/>from the Select a Year<br/>drop-down menu, then<br/>select a Drill Down report<br/>from the Select a Report<br/>drop-down menu. The<br/>following reports are<br/>available:         <ul> <li>2014 Supplemental<br/>QRURs Drill Down<br/>Table 1</li> <li>2014 Supplemental<br/>QRURs Drill Down<br/>Table 2</li> <li>2014 Supplemental<br/>QRURs Drill Down<br/>Table 2</li> <li>2014 Supplemental<br/>QRURs Drill Down<br/>Table 3</li> </ul> </li> <li>Note: The Drill Down reports<br/>will be displayed based on the<br/>report selected from the drop-<br/>down menu.</li> </ol> | Welcome to Physician Value Physician Quality Reporting Portal         (*) Red asterisk indicates a required field.         *Select a Year?       2014         *Select a Report         Select a Report         Select a Report         Select a Report         Select a Report         Select a Report         Select a Report         Select a Report         2014 Supplemental QRURS         -2014 Supplemental QRURS Drill Down Table 1         -2014 Supplemental QRURS Drill Down Table 2         -2014 Supplemental QRURS Drill Down Table 3         2014 Annual Quality and Resource Use Report (QRUR)         -Download to Print and Save Your TIN's Full 2014 Annual Quality and Resource Use Report (QRUR) |

If you have questions about the 2014 Supplemental QRURs and Drill Down Tables, or need assistance accessing any of the reports, please contact the Physician Value Help Desk by phone at 1-888-734-6433 (press option 3). Normal business hours are Monday-Friday from 8 am to 8 pm EST.

| <u>Steps</u>                                                                                                    | Screenshots                                                                                                    |
|----------------------------------------------------------------------------------------------------|----------------------------------------------------------------------------------------------------|
| <ul> <li>3. Read the Attestation<br/>Message and make the<br/>appropriate attestation<br/>selection.</li> <li>Select one of the<br/>options for "I plan to<br/>use this data in my<br/>capacity as a:"<br/>Then, select I Confirm to<br/>continue.</li> <li>Note: If you select Neither of<br/>the above or I do not know<br/>the option to Exit to the<br/>Overview screen will be<br/>enabled.</li> </ul> | <ul> <li>*I plan to use this data in my capacity as a:<br/>(must select one box)</li> <li>A Contractor tasked with working on the Physician Value-Based Payment Modifier Program,<br/>QRUR Program, Episodes Program Data Usage Agreements #24056, #21382, and/or<br/>#24318.</li> <li>I intend to use this information to carry out assigned work tasks related to providing<br/>administrative support to the Physician Value-Based Payment Modifier Program, QRUR<br/>Program, and/or Episodes Program.</li> <li>A CMS Employee</li> <li>I intend to use this information to carry out assigned work tasks related to providing<br/>administrative support to the Physician Value-Based Payment Modifier Program, QRUR<br/>Program, Episodes Program, and/or Episodes Program.</li> <li>I Confirm I Decline</li> <li>A CMS Employee</li> <li>I intend to use this information to carry out assigned work tasks related to providing<br/>administrative support to the Physician Value-Based Payment Modifier Program, QRUR<br/>Program, Episodes Program, and/or to carry out assigned work tasks related to providing<br/>program oversight to these programs.</li> <li>I Confirm I Decline</li> <li>Neither of the above or I do not know.</li> <li>Please contact the QRUR Help Desk at 1-888-734-6433 if you need further assistance.</li> <li>Exit to Overview screen</li> </ul> |

| <u>Steps</u>                                                                                                    | Screenshots                                                                                                    |
|----------------------------------------------------------------------------------------------------|----------------------------------------------------------------------------------------------------|
| You are now in the<br><b>MicroStrategy Web</b><br><b>Platform</b> . The screen shows<br>the TIN(s) associated with<br>your EIDM account.                                                                                                    | Select a TIN (Required)         Choose a Physician Group.         This prompt allows only one selection.                                                                                                    |
| <ul> <li>4. Select <u>one</u> TIN from the Available TINs:</li> <li>Select a TIN and either double click or select the <i>arrow</i> button to move the TIN from Available to Selected.</li> <li>You can also filter the list of Available TINs by entering the name or last 4 digits of a TIN in the Search for field.</li> </ul> | Search for:<br>Available:<br>Selected:<br>Available:<br>MrSJD HMNWTQWFHYNHQH:2495<br>QFWWJS P JLFRN RQ, QQH:7151<br>XQHNFQQD KTW HMNQQWJSS MTXQNYFQ XZGXQJHNFQNXYX TK HJSYWFQ:4046<br>HJSYWFQ QTZNXNFSF "HJSQF" SJZWTQTLD QQH":0322<br>KUWLZXTS "QNKJ" HMNWTQWFHYNH HJSYJWX, QQH":7437<br>QF FXXTHNFYXX "CPDN HISCANL HISCANL FEO FIRE FOR FOR FOR FOR FOR FOR FOR FOR FOR FOR |
| Note 1: Select only one TIN<br>each time you attempt to<br>retrieve a 2014 Supplemental<br>QRURs Drill Down Report.<br>Select Run Document.<br>Note 2: You will need to wait<br>several seconds while the<br>system generates your 2014<br>Supplemental QRURs Drill<br>Down Report.                                               | 2014 Supplemental QRUR Drill Down 1 Run Document Cancel                                                                                                    |

If you have questions about the 2014 Supplemental QRURs and Drill Down Tables, or need assistance accessing any of the reports, please contact the Physician Value Help Desk by phone at 1-888-734-6433 (press option 3). Normal business hours are Monday-Friday from 8 am to 8 pm EST.

#### Navigating the 2014 Supplemental QRUR Drill Down Table IX.

| Steps                                                           | Screensh                                                                                                    | ots                     |               |                   |                    |            |             |     |                 |                                               |          |  |
|-----------------------------------------------------------------|----------------------------------------------------------------------------------------------------|-------------------------|---------------|-------------------|--------------------|------------|-------------|-----|-----------------|-----------------------------------------------|----------|--|
| 1. The selected <b>2014</b>                                     |                                                                                                    |                         |               |                   |                    |            |             |     |                 |                                               |          |  |
| Supplemental QRURs                                              | GROUPIING: Episode Category: CONDITION EPISODES V Episode Types: AMI without PCI/CABG                                                                             |                         |               |                   |                    |            |             |     |                 |                                               |          |  |
| Drill Down table 1 report                                       | DRILL DOWN TABLE 1. AMI without PCI/CABC. Enjsode Level Information                                                                                               |                         |               |                   |                    |            |             |     |                 |                                               |          |  |
| selected <b>Episode Type</b>                                    | DRILL DOWN TABLE I- ANII WILLOUT PUTCADO, EPISODE-LEVET ILLOFILIATION                                                                                             |                         |               |                   |                    |            |             |     |                 |                                               |          |  |
| with the following                                              |                                                                                                    |                         |               |                   |                    |            |             |     |                 |                                               |          |  |
| information:                                                    | This drill down table provides episode-level information for episodes of this type that were attributed to your TIN. Unless otherwise noted, all costs are actual |                         |               |                   |                    |            |             |     |                 |                                               |          |  |
| Episode Information     Basis Cost and Bisk                     | f Crosses indic                                                                                                    |                         |               |                   |                    |            |             |     |                 |                                               |          |  |
| Basic Cost and Risk     Percentile Information                  | Enisode                                                                                                    | nformation              | Basi          | c Cost and Risk I | Percentile Informa | ition      |             | Ban | aficiary Inform | ation                                         |          |  |
| (Payment                                                        | Lpisode i                                                                                                    |                         |               | (Payment S        | tandardized)       |            |             | Den | enciary morma   |                                               |          |  |
| Standardized)                                                   |                                                                                                    |                         |               |                   | Risk-Adjusted      |            |             |     |                 |                                               | Death    |  |
| Beneficiary Information                                         | Episode ID                                                                                                    | Episode Type            | Non-Risk-     | Risk-Adjusted     | Cost Percentile†   | Risk Score | Beneficiary | Sex | Date of Birth   | Episode Start                                 | Date, if |  |
| <ul> <li>Lead Eligible</li> <li>Professional(s) (EP)</li> </ul> |                                                                                                    | (If Applicable)         | Adjusted Cost | Cost              |                    | rercentue  | ш           |     |                 | Date                                          | Episode  |  |
| (Physician/Non-                                                 |                                                                                                    |                         |               |                   |                    |            |             |     |                 | <u>,                                     </u> |          |  |
| Physician                                                       | 1000981650550001                                                                                                    | AMI without<br>PCI/CABG | \$11,111.62   | \$9,197.44        | 30th               | 91st       |             | F   | 12/4/1925       | 3/8/2014                                      |          |  |
| Practitioner(s)                                                 |                                                                                                    |                         |               |                   |                    |            |             |     |                 |                                               |          |  |
| <ul> <li>Evaluation and</li> </ul>                              | 1002373290550001                                                                                                    | AMI without             | \$15,782.37   | \$14,797.18       | 68th               | 74th       |             | М   | 10/15/1930      | 8/24/2014                                     |          |  |
| Management (E&M)                                                |                                                                                                    | PCI/CABG                |               |                   |                    |            |             |     |                 |                                               |          |  |
| Visits Performed                                                |                                                                                                    |                         |               |                   |                    |            |             |     |                 |                                               |          |  |
| During Episode                                                  | 1004037110550001                                                                                                    | AMI without             | \$11,047.36   | \$8,594.86        | 25th               | 96th       |             | М   | 6/12/1928       | 3/2/2014                                      |          |  |
| Schedule (PFS) Costs                                            |                                                                                                    | FORCADO                 |               |                   |                    |            |             |     |                 |                                               |          |  |
| Billed During Episode                                           |                                                                                                    |                         |               |                   |                    |            |             |     |                 |                                               |          |  |
| • Providers, Hospitals,                                         |                                                                                                    |                         |               |                   |                    |            |             |     |                 |                                               |          |  |
| SNFs, and HH                                                    |                                                                                                    |                         |               |                   |                    |            |             |     |                 |                                               |          |  |
| Episode                                                         |                                                                                                    |                         |               |                   |                    |            |             |     |                 |                                               |          |  |
|                                                                 |                                                                                                    |                         |               |                   |                    |            |             |     |                 |                                               |          |  |
| <b>Note 1</b> : Due to the spacing                              |                                                                                                    |                         |               |                   |                    |            |             |     |                 |                                               |          |  |
| of the screen is shown Please                                   |                                                                                                    |                         |               |                   |                    |            |             |     |                 |                                               |          |  |
| use the scroll feature in the                                   |                                                                                                    |                         |               |                   |                    |            |             |     |                 |                                               |          |  |
| report to view the full                                         |                                                                                                    |                         |               |                   |                    |            |             |     |                 |                                               |          |  |
| intormation.                                                    |                                                                                                    |                         |               |                   |                    |            |             |     |                 |                                               |          |  |
| Note 2: The Episode Type                                        |                                                                                                    |                         |               |                   |                    |            |             |     |                 |                                               |          |  |
| displayed on the report will be                                 |                                                                                                    |                         |               |                   |                    |            |             |     |                 |                                               |          |  |
| based on Your TIN and the                                       |                                                                                                    |                         |               |                   |                    |            |             |     |                 |                                               |          |  |
| the grouping menu                                               |                                                                                                    |                         |               |                   |                    |            |             |     |                 |                                               |          |  |
| ano grouping menu.                                              |                                                                                                    |                         |               |                   |                    |            |             |     |                 |                                               |          |  |
| Note 3: The Grouping menu                                       |                                                                                                    |                         |               |                   |                    |            |             |     |                 |                                               |          |  |

| Stons                             | Screenshots |
|-----------------------------------|-------------|
| for <b>Episode Category</b> is by |             |
| default set to <b>Condition</b>   |             |
| Episodes and Episode Type         |             |
| is displayed in alphabetical      |             |
| order based on your TIN.          |             |
| Note 4: Only the Condition        |             |
| Episodes Types will be            |             |
| displayed in the grouping         |             |
| drop-down menu when               |             |
| <b>Condition Episodes</b> is      |             |
| selected as the Episode           |             |
| Category and the same will        |             |
| apply for the <b>Procedural</b>   |             |
| Episodes.                         |             |
| Note 5: Select the cross (†)      |             |
| symbol within the table to view   |             |
| the associated definition for     |             |
| that term.                        |             |
|                                   |             |
| Note 6: For security purposes,    |             |
| the Beneficiary Information       |             |
| column is blacked-out.            |             |
| 2. Repeat Steps 2 and 4 of        |             |
| Section VIII Access 2014          |             |
| Drill Down Tables each            |             |
| time to access other 2014         |             |
| Supplemental QKURS                |             |
| table reports.                    |             |

If you have questions about the 2014 Supplemental QRURs and Drill Down Tables, or need assistance accessing any of the reports, please contact the Physician Value Help Desk by phone at 1-888-734-6433 (press option 3). Normal business hours are Monday-Friday from 8 am to 8 pm EST.

DRILL DOWN TABLE 2- Discission. Breakdown of Physician Costs Billed By Your TIN and Other TINs

Screenshots

3090340620801001

Discission

47th

GROUPING: Episode Category: PROCEDURAL EPISODES - Episode Types: Discission -

#### Steps

3.

#### The selected 2014 Supplemental QRURs Drill Down Table 2 report is displayed with following

- information: Episode Information
- Beneficiary Information
- Episode Cost Breakdown
- Physician Cost Billed By Your TIN During Episode
- Physician Cost Billed By Other TINs During Episode

**Note 1**: Due to the spacing limitation, only a sub-section of the screen is shown. Please use the scroll feature in the report to view the full information.

Note 2: The Episode Type displayed on the report will be based on Your TIN and the *Episode Type* selected from the grouping menu.

Note 3: The Grouping menu for **Episode Category** is by default set to Condition Episodes and Episode Type is displayed in alphabetical order based on your TIN.

Note 4: Only the Condition Episodes Types will be displayed in the grouping drop-down menu when Condition Episodes is selected as the Episode Category and the same will apply for the **Procedural** Episodes.

Note 5: Select the cross (†)

This drill down table provides detailed information on physician costs billed by your TIN and other TINs for episodes of this type that were attributed to your TIN. Physician costs are based on all carrier claims (also known as Physician/Supplier Part B claims (PB)). All costs are actual Medicare payment amounts Crosses indicate terms defined through the hover-over function (non-payment standardized and non-risk adjusted) to allow TINs to compare this data to their own records. Episode Information Beneficiary Episode Cost Breakdown Physician Costs Billed By Your TIN Duri Information Ambulatory Physician Costs Physician Costs Major Episode Type **Risk Score** All Other Costs Services During E&M Episode ID ШC Minor **Billed By Your** Billed By Other Pathology/ Procedure Percentile<sup>†</sup> During Episode Hospitalization (If Applicable) Services Procedures TIN TIN Other Tests 3015611180801001 Discission 11th \$409.52 \$0.00 \$0.00 \$0.00 \$84.33 \$0.00 \$325.19 3016361660801001 Discission \$391.34 \$118.33 55th \$0.00 \$0.00 \$0.00 \$0.00 \$273.01

\$367.07

\$0.00

\$0.00

\$98.06

\$0.00

Lab/

\$0.00

\$0.00

\$0.00

\$269.01

\$0.00

Imaging

\$0.00

\$0.00

\$0.00

| Steps                                                                                                    | Screens                | nots                            |                           |                            |                                          |                                            |                                   |                 |                     |                                    |                                   |                 |                    |
|----------------------------------------------------------------------------------------------------|------------------------|---------------------------------|---------------------------|----------------------------|------------------------------------------|--------------------------------------------|-----------------------------------|-----------------|---------------------|------------------------------------|-----------------------------------|-----------------|--------------------|
| symbol within the table to view<br>the associated definition for<br>that term.<br><b>Note 6</b> : For security purposes,<br>the <b>Beneficiary Information</b><br>column is blacked-out.                                                                                                 |                        |                                 |                           |                            |                                          |                                            |                                   |                 |                     |                                    |                                   |                 |                    |
| 4 The colocted <b>2014</b>                                                                                                    |                        |                                 |                           |                            |                                          |                                            |                                   |                 |                     |                                    |                                   |                 |                    |
| Supplemental QRURs                                                                                                    | GROUPING: Episode Cate | gory: CONDITION E               | PISODES 🕌 I               | Episode Types: AMI wi      | thout PCI/CABG                           | •                                          |                                   |                 |                     |                                    |                                   |                 |                    |
| Drill Down Table 3 report                                                                                                    | DRILL DOWN             | TABLE 3.                        | AMI with                  | out PCI/CAR                | G Breakdow                               | n of Non-Phy                               | vician Costs                      | 4               |                     |                                    |                                   |                 |                    |
| is displayed with the                                                                                                    | This drill down table  | provides detailed               | information or            | non-physician cos          | ts for episodes of t                     | this type that were                        | attributed to your                | TN All cost     | s are actual N      | fedicare                           |                                   |                 |                    |
| Episode Information                                                                                                    | payment amounts (no    | n-payment standa                | rdized and non            | -risk adjusted).           |                                          | and type that were                         | alaiosido to jour .               |                 | 5 410 400041 1      | 1                                  | Crosses indicate                  | terms defined t | hrough the hove    |
| <ul><li>Beneficiary Information</li><li>Episode Cost</li></ul>                                                                                                    | Epise                  | ode Information                 |                           | Beneficiary<br>Information | Ер                                       | isode Cost Breakdo                         | DWD                               |                 | Outpatient Ho       | ospital Service                    | es Hospital Inpatient<br>Services |                 | Inpatient<br>/ices |
| <ul> <li>Breakdown</li> <li>Outpatient Hospital and<br/>Physician Office<br/>Services</li> <li>Hospital Inpatient<br/>Services</li> </ul>                                                                                                    | Episode ID             | Episode Type<br>(If Applicable) | Risk Score<br>Percentile† | ШС                         | Physician Costs<br>Billed By Your<br>TIN | Physician Costs<br>Billed By Other<br>TINs | All Other Costs<br>During Episode | E&M<br>Services | Major<br>Procedures | Ambulatory.<br>Minor<br>Procedures | Outpatient<br>PT/OT/ SLP          | Trigger         | Non-Trigger        |
|                                                                                                    | 1000981650550001       | AMI without<br>PCI/CABG         | 91st                      |                            | \$1,041.57                               | \$17.06                                    | \$13,100.52                       | \$0.00          | \$0.00              | \$0.00                             | \$0.00                            | \$13,100.52     | \$0.00             |
| <ul><li>Services</li><li>Post-Acute Care</li></ul>                                                                                                    | 1002373290550001       | AMI without<br>PCI/CABG         | 74th                      |                            | \$1,373.22                               | \$347.60                                   | \$16,999.23                       | \$0.00          | \$0.00              | \$0.00                             | \$0.00                            | \$13,053.21     | \$0.00             |
| <ul><li>Hospice Care</li><li>Other Services</li></ul>                                                                                                    | 1004037110550001       | AMI without<br>PCI/CABG         | 96th                      |                            | \$954.98                                 | \$0.00                                     | \$11,908.84                       | \$0.00          | \$0.00              | \$0.00                             | \$0.00                            | \$11,908.84     | \$0.00             |
| <b>Note 1</b> : The <b>Episode Type</b><br>displayed on the report will be                                                                                                    | 1004188850550001       | AMI without<br>PCI/CABG         | 8th                       |                            | \$1,770.01                               | \$0.00                                     | \$11,861.53                       | \$0.00          | \$0.00              | \$0.00                             | \$0.00                            | \$11,861.53     | \$0.00             |
| based on Your TIN and the <b>Episode Type</b> selected from the grouping menu.                                                                                                    | 1005775560550001       | AMI without<br>PCI/CABG         | бth                       |                            | \$1,016.37                               | \$167.00                                   | \$8,294.89                        | \$0.00          | \$0.00              | \$0.00                             | \$0.00                            | \$8,294.89      | \$0.00             |
| Note 2: The Grouping menu<br>for Episode Category is by<br>default set to Condition<br>Episodes and Episode Type<br>is displayed in alphabetical<br>order based on your TIN.<br>Note 3: Only the Condition<br>Episodes Types will be<br>displayed in the grouping<br>drop-down menu when |                        |                                 |                           |                            |                                          |                                            |                                   |                 |                     |                                    |                                   |                 |                    |

| Steps                                                                                                    | Screenshots |
|----------------------------------------------------------------------------------------------------|-------------|
| <b>Condition Episodes</b> is<br>selected as the <b>Episode</b><br><b>Category</b> and same will apply<br>for the <b>Procedural Episodes</b> .                                      |             |
| <b>Note 4:</b> Select the cross ( <b>†</b> )<br>symbol within the table to view<br>the associated definition for<br>that term.                                                     |             |
| <b>Note 5</b> : Due to the spacing<br>limitation, only a sub-section<br>of the screen is shown. Please<br>use the scroll feature in the<br>report to view the full<br>information. |             |
| <b>Note 6</b> : For security purposes,<br>the <b>Beneficiary Information</b><br>column is blacked-out.                                                                             |             |

#### X. <u>View and Print the 2014 Drill Down Table in Excel format</u>

| <u>Steps</u>                                                                                                    | <u>Screenshots</u>                                                                                                    |                                     |  |  |  |  |  |  |  |  |  |
|----------------------------------------------------------------------------------------------------|----------------------------------------------------------------------------------------------------|-------------------------------------|--|--|--|--|--|--|--|--|--|
| <ol> <li>Select the <i>Export</i> button<br/>from the Toolbar, and then<br/>select the <i>Excel</i> option.</li> </ol>                                                                                                    | Ime * Tools * Data *       Last update         Ime * Tools * Data *       Image: Data *         Image: Data *       Image: Data *         Image: Data *       Image: Data *         I |                                     |  |  |  |  |  |  |  |  |  |
|                                                                                                    | Episode ID     Episode Type<br>(If Applicable)     Risk Score<br>Percentile†     HIC     Physician Costs<br>Billed By Our<br>TIN     All Other Costs<br>Billed By Other<br>TIN     All Other Costs<br>Billed By Other     E&M<br>Services     Major<br>Procedures     Ambulatory/<br>Minor<br>Procedures     Output<br>Minor                                                                                                    | ıtient Trigger Non-Trigger<br>7/SLP |  |  |  |  |  |  |  |  |  |
| <ol> <li>Select one of the following options:         <ul> <li>a. Open with. To open the report in Excel. By default the file will open in Excel and will not be automatically saved. OR</li> <li>b. Save File. The file will be saved in Excel format in the Downloads folder on your computer.</li> </ul> </li> <li>Note: Check Do this automatically check box to automatically save files like this from now on. Select OK to proceed.</li> </ol> | Opening 2014 Supplemental QRUR Drill Down 3.xlsx         You have chosen to open:            2014 Supplemental QRUR Drill Down 3.xlsx         which is: Microsoft Excel Worksheet         from: https://portalz7.cms.cmstest          What should Firefox do with this file?            ① Open with         Microsoft Excel (default)             ② Save File             Do this automatically for files like this from now on.                                                                                                    |                                     |  |  |  |  |  |  |  |  |  |

If you have questions about the 2014 Supplemental QRURs and Drill Down Tables, or need assistance accessing any of the reports, please contact the Physician Value Help Desk by phone at 1-888-734-6433 (press option 3). Normal business hours are Monday-Friday from 8 am to 8 pm EST.

| <u>Steps</u>                                                                                                    | Screensh                                                                                                    | ots                              |                           |                            |                                           |                                            |                                   |                 |                     |                                           |  |  |
|----------------------------------------------------------------------------------------------------|----------------------------------------------------------------------------------------------------|----------------------------------|---------------------------|----------------------------|-------------------------------------------|--------------------------------------------|-----------------------------------|-----------------|---------------------|-------------------------------------------|--|--|
| 3. The <b>2014 Supplemental</b><br><b>Drill down Table Report</b><br>is exported to the <b>Excel</b><br>format.     | DRILL DOWN TABLE 3 - AMI without PCI/CABG. Breakdown of Non-Physician Costs         This drill down table provides detailed information on non-physician costs for episodes of this type that were attributed to your TIN. All costs are actual Medicare payment amounts (non-payment standardized and non-risk adjusted).         † Cross |                                  |                           |                            |                                           |                                            |                                   |                 |                     |                                           |  |  |
| Note 1: The Episode Type                                                                                            | Epis                                                                                                    | ode Information                  |                           | Beneficiary<br>Information | Episode Cost Breakdown Outpatient Hospita |                                            |                                   |                 |                     | spital Services                           |  |  |
| reports are available in<br>different tabs and these<br>episodes are dynamic based<br>on the opisodes attributed to | Episode ID                                                                                                    | Episode Type<br>(If Applicable)  | Risk Score<br>Percentile† | ніс                        | Physician Costs<br>Billed By Your<br>TIN  | Physician Costs<br>Billed By Other<br>TINs | All Other Costs<br>During Episode | E&M<br>Services | Major<br>Procedures | Ambulatory/ Ou<br>Minor PT/<br>Procedures |  |  |
| your TIN.                                                                                                    | 1000981650550001                                                                                                    | AMI without<br>PCI/CABG          | 91st                      | 599708715F                 | \$1,041.57                                | \$17.06                                    | \$13,100.52                       | \$0.00          | \$0.00              | \$0.00                                    |  |  |
| <i>Note 2</i> : For security purposes,                                                                              | 1002373290550001                                                                                                    | AMI without<br>PCI/CABG          | 74th                      | 586772262F                 | \$1,373.22                                | \$347.60                                   | \$16,999.23                       | \$0.00          | \$0.00              | \$0.00                                    |  |  |
| the Beneficiary Information                                                                                         | 1004037110550001                                                                                                    | AMI without<br>PCI/CABG          | 96th                      | 800542030F                 | \$954.98                                  | \$0.00                                     | \$11,908.84                       | \$0.00          | \$0.00              | \$0.00                                    |  |  |
| column is blacked-out.                                                                                              | 1004188850550001                                                                                                    | AMI without<br>PCI/CABG          | 8th                       | 580584894F                 | \$1,770.01                                | \$0.00                                     | \$11,861.53                       | \$0.00          | \$0.00              | \$0.00                                    |  |  |
|                                                                                                    | 1005775560550001                                                                                                    | AMI without<br>PCI/CABG          | 5th                       | 587087142F                 | \$1,016.37                                | \$167.00                                   | \$8,294.89                        | \$0.00          | \$0.00              | \$0.00                                    |  |  |
|                                                                                                    | 1006441170550001                                                                                                    | AMI without<br>PCI/CABG          | 68th                      | 592783617F                 | \$380.12                                  | \$1,040.64                                 | \$16,456.99                       | \$0.00          | \$0.00              | \$0.00                                    |  |  |
|                                                                                                    |                                                                                                    | AMI without<br>ODES, AMI without |                           | V EPISODES, AMI wit        | h PC / CONDITION                          | EPISODES, AMI with                         |                                   |                 |                     |                                           |  |  |